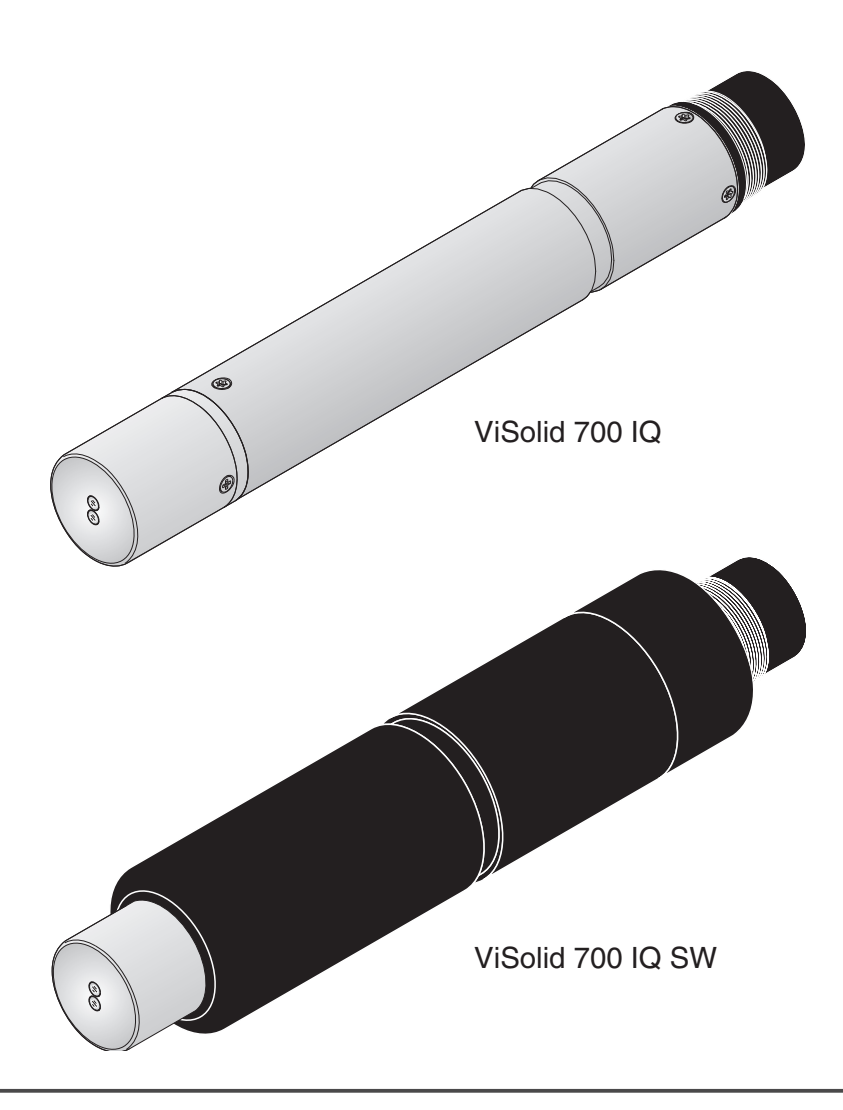

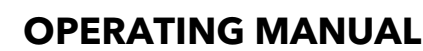

ba57302sv07 04/2015

# ViSolid<sup>®</sup> 700 IQ (SW)

IQ SENSOR NET GIVARE FÖR TOTALA SUSPENDERADE FASTA PARTIKLAR

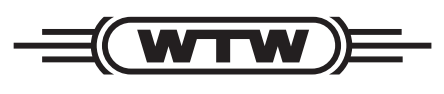

a **xylem** brand

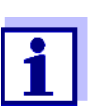

Den senaste versionen av bruksanvisningen finns på <u>www.WTW.com.</u>

Copyright

© 2015 Xylem Analytics Germany GmbH Tryckt i Tyskland.

# ViSolid<sup>®</sup> 700 IQ (SW) - Innehållsförteckning

| 1 | Öve  | )versikt                                                         |              |  |  |  |
|---|------|------------------------------------------------------------------|--------------|--|--|--|
|   | 1.1  | .1 Använda komponentens bruksanvisning                           |              |  |  |  |
|   | 1.2  | Struktur för ViSolid <sup>®</sup> 700 IQ (SW)-givaren för totala |              |  |  |  |
|   |      | suspenderade fasta partiklar                                     | . 2-6        |  |  |  |
|   | 1.3  | .3 Rekommenderade tillämpningsområden                            |              |  |  |  |
|   | 1.4  | Funktioner hos ViSolid <sup>®</sup> 700 IQ (SW)                  | . 2-7        |  |  |  |
| 2 | Säk  | erhetsanvisningar                                                | . 3-9        |  |  |  |
|   | 2.1  | Tillåten användning                                              | 3-10         |  |  |  |
|   | 2.2  | Allmän säkerhetsinformation                                      | 3-10         |  |  |  |
| 3 | Drif | tsättning                                                        | 4-13         |  |  |  |
|   | 3.1  | Leveransens omfattning                                           | 4-13         |  |  |  |
|   | 3.2  | Installation                                                     | 4-13         |  |  |  |
|   |      | 3.2.1 Allmän information                                         | 4-13         |  |  |  |
|   |      | 3.2.2 Flödesriktning                                             | 4-14         |  |  |  |
|   |      | 3.2.3 Giversignatoring                                           | 4-14         |  |  |  |
|   |      | 3.2.4 Givaroneniening                                            | 4-15         |  |  |  |
|   | 00   |                                                                  | 4-10         |  |  |  |
|   | 3.3  | 3.3.1 Mäta i öppen pool eller kanal                              | 4-17<br>4-17 |  |  |  |
|   |      | 3.3.2 Mäta i rörledningar                                        | 4-19         |  |  |  |
|   | 34   | Driftsättning / Förberedelse för mätning                         | 4-21         |  |  |  |
|   | 0.1  | 3.4.1 Anslut givaren                                             | 4-21         |  |  |  |
|   |      | 3.4.2 Välja <i>Mätläge</i>                                       | 4-23         |  |  |  |
|   |      | 3.4.3 InställningstabellViSolid <sup>®</sup> 700 IQ (SW)         | 4-24         |  |  |  |
| 4 | Mät  | ning                                                             | 5-27         |  |  |  |
|   | 4.1  | Mätoperation                                                     | 5-27         |  |  |  |
|   | 4.2  | Kalibrering för TSS-mätning                                      | 5-28         |  |  |  |
|   |      | 4.2.1 Allmän information                                         | 5-28         |  |  |  |
|   |      | 4.2.2 Fabrikskalibrering                                         | 5-29         |  |  |  |
|   |      | 4.2.3 Komp. faktor                                               | 5-31         |  |  |  |
|   |      | 4.2.4 Användar kal                                               | 5-33         |  |  |  |
| 5 | Und  | lerhåll, rengöring, tillbehör                                    | 6-37         |  |  |  |
|   | 5.1  | Allmän information                                               | 6-37         |  |  |  |
|   | 5.2  | Rengöra givaraxel och mätfönster                                 | 6-37         |  |  |  |
|   | 5.3  | Tillbehör                                                        | 6-39         |  |  |  |

| 6                                  | Vad           | ska jag göra om 7-41       |  |  |  |  |  |
|------------------------------------|---------------|----------------------------|--|--|--|--|--|
| 7                                  | Tekniska data |                            |  |  |  |  |  |
|                                    | 7.1           | Mätegenskaper8-43          |  |  |  |  |  |
|                                    | 7.2           | Tillämpningsegenskaper8-44 |  |  |  |  |  |
|                                    | 7.3           | Allmän information8-45     |  |  |  |  |  |
|                                    | 7.4           | Elektriska data8-46        |  |  |  |  |  |
| 8                                  | Inde          | ex                         |  |  |  |  |  |
|                                    | 8.1           | Förklaring av meddelandena |  |  |  |  |  |
|                                    |               | 8.1.1 Felmeddelanden       |  |  |  |  |  |
|                                    |               | 8.1.2 Infomeddelanden9-48  |  |  |  |  |  |
|                                    | 8.2           | Statusinformation          |  |  |  |  |  |
| 9                                  | Bila          | ga 10-51                   |  |  |  |  |  |
| 9.1 Kontrollera kalibreringsvärden |               |                            |  |  |  |  |  |

# 1 Översikt

#### 1.1 Använda komponentens bruksanvisning

Struktur för IQ SENSOR NETbruksanvisningen

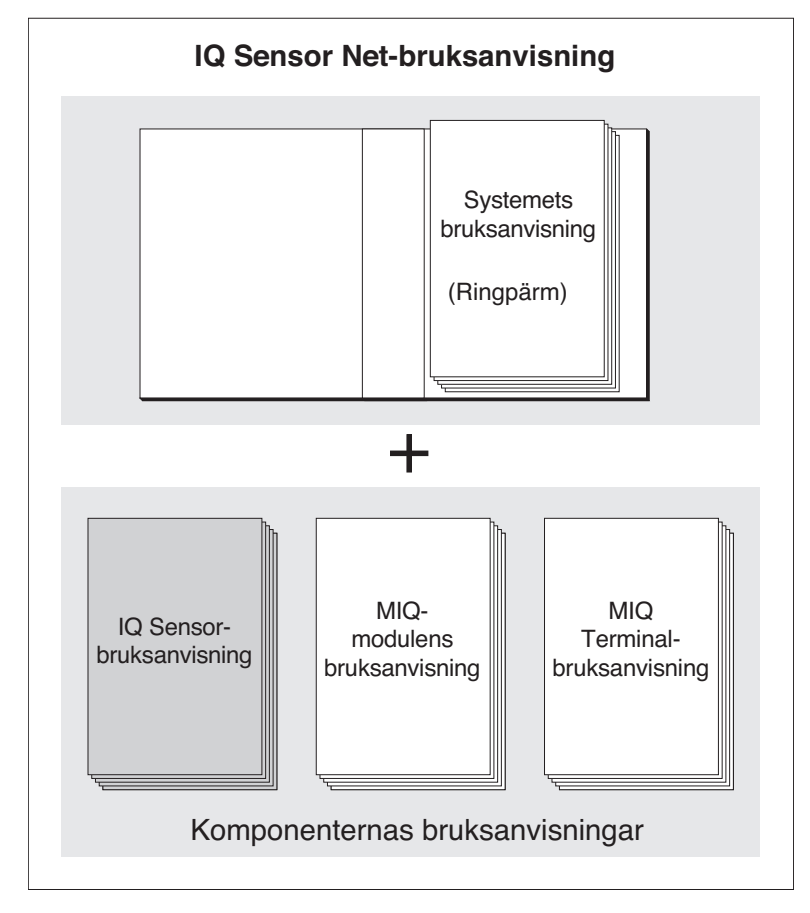

Fig. 1-1 Struktur för IQ SENSOR NET-bruksanvisningen

IQ SENSOR NET-bruksanvisningen har en modulär struktur precis som själva IQ SENSOR NET-systemet. Den består av en systembruksanvisning och bruksanvisningar för alla komponenter som används.

Förvara bruksanvisningen för komponenten i ringpärmen för systemets bruksanvisning.

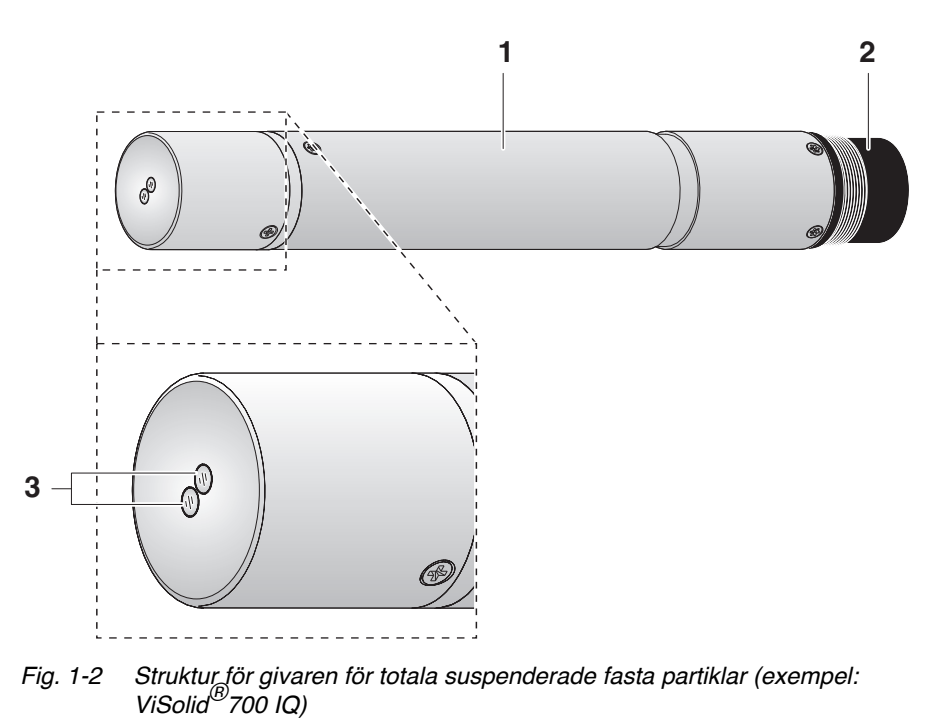

1.2 Struktur för ViSolid<sup>®</sup> 700 IQ (SW)-givaren för totala suspenderade fasta partiklar

| 1 | Axel |  |  |
|---|------|--|--|

| 3 | Ontiskt mätfönster av safir |
|---|-----------------------------|

Anslutningshuvud

2

#### 1.3 Rekommenderade tillämpningsområden

**ViSolid<sup>®</sup> 700 IQ** Stationär mätning av den totala mängden suspenderade fasta partiklar i slurry och i vatten/avloppsvattentillämpningar.

ViSolid<sup>®</sup> 700 IQ SW Stationära mätningar i havsvatten och bräckt vatten, vattenbruk.

ViSolid<sup>®</sup> 700 IQ (SW) är särskilt väl lämpad för tillämpningar i förorenade mätmedier, t.ex. i avloppsreningsverk, tack vare sin robusta konstruktion och sitt effektiva ultraljudsrengöringssystem. Den ger mycket hög mätnoggrannhet med låga underhållskostnader.

|                                                | 1.4                                                               | Funktioner hos ViSolid <sup>®</sup> 700 IQ (SW)                                                                                                    |
|------------------------------------------------|-------------------------------------------------------------------|----------------------------------------------------------------------------------------------------|
| Mäta totala<br>suspenderade fasta<br>partiklar | Mätnir<br>med V<br>registr<br>partikla                            | igen av totala suspenderade fasta partiklar i vattenhaltiga medier<br>iSolid <sup>®</sup> 700 IQ (SW) utförs som en mätning av spritt ljus. Detta<br>erar den suspenderade andelen av totala suspenderade fasta<br>ar (TSS).                                                                                                    |
| Ultraljudsrengörings-<br>system                | Ultralju<br>tillförlit<br>Ultralju<br>mätför<br>rörelse<br>säkers | udsrengöringssystemet säkerställer lågt underhåll och långsiktigt<br>lig mätfunktion.<br>udskällan integrerad i givaren exciterar framsidan som innehåller<br>nstren till svängningar i ultraljudsområdet. Ytans resulterande<br>e förhindrar tillväxt av föroreningar redan från början och<br>ställer därmed tillförlitliga mätvärden under kontinuerlig drift. |
| AutoRange-funktion                             | Inom o<br>TSS b<br>funktic                                        | let enormt stora mätområdet (0–300 g/l SiO2 och 0–1 000 g/l<br>eroende på det uppmätta materialet), väljer AutoRange-<br>nen den optimala upplösningen för respektive uppmätta värde.                                                                                                    |
| SensCheck-funktion                             | Denna<br>att kor<br>eventu<br>ultralju                            | övervakningsfunktion som är integrerad i givaren används för<br>Itinuerligt kontrollera givarens funktion och för att registrera<br>Iella fel som orsakas av mätmediet. Den korrekta driften av<br>Idsrengöringssystemet övervakas också kontinuerligt.                                                                                                    |

#### Säkerhetsanvisningar 2

|                                | VARNING<br>anger instruktioner som måste följas exakt för att förhindra                                                                                                    |
|--------------------------------|----------------------------------------------------------------------------------------------------|
| Allmän<br>säkerhetsinformation | Säkerhetsanvisningar i denna bruksanvisning markeras med<br>varningssymbolen (triangeln) i den vänstra kolumnen.<br>Signalordet (t.ex. "VARNING") indikerar risknivån:                                                                                                    |
| Särskilda krav på<br>användare | Givaren för totala suspenderade fasta partiklar har utvecklats för<br>tillämpningar inom onlinemätning – huvudsakligen i tillämpningar för<br>avloppsreningsverk. Därför utgår vi från att operatörerna känner till de<br>försiktighetsåtgärder som krävs vid hantering av kemikalier som ett<br>resultat av deras yrkesutbildning och erfarenhet.                                                                |
|                                | Förvara alltid komponentens bruksanvisning tillsammans med<br>systemets bruksanvisning och bruksanvisningarna för alla andra<br>komponenter i närheten av IQ SENSOR NET-systemet.                                                                                                    |
|                                | Denna bruksanvisning för komponenten innehåller särskilda<br>instruktioner som måste följas vid driften av givaren för totala<br>suspenderade partiklar ViSolid <sup>®</sup> 700 IQ (SW). Därför är det viktigt att<br>läsa komponentens bruksanvisning innan du utför något arbete med<br>givaren. Utöver den här bruksanvisningen måste du följa kapitlet<br>SÄKERHET i IQ SENSOR NET-systemets bruksanvisning. |

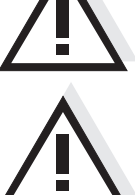

allvarliga faror för personalen.

#### FÖRSIKTIGHET

anger instruktioner som måste följas exakt för att undvika lindriga skador på personal eller skador på instrumentet eller miljön.

#### Andra etiketter

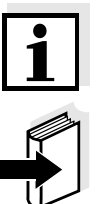

#### Obs!

anger anteckningar som lyfter fram speciella funktioner.

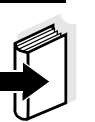

#### Obs!

indikerar korshänvisningar till andra dokument, t.ex. bruksanvisningar.

#### 2.1 Tillåten användning

Den tillåtna användningen av ViSolid<sup>®</sup> 700 IQ (SW) består av dess användning som givare för totala suspenderade fasta partiklar i IQ SENSOR NET. Vänligen observera de tekniska specifikationerna enligt kapitel 7 TEKNISKA DATA. Endast drift enligt instruktionerna i denna bruksanvisning anses vara tillåten.

All annan användning anses vara **otillåten**. Otillåten användning ogiltigförklarar alla anspråk avseende garantin.

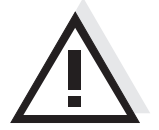

#### FÖRSIKTIGHET

Givaren blir varm under drift i det fria. Därför kan föroreningar samlas i närheten av mätfönstret på grund av vätska som avdunstar. Undvik därför långvarig drift i det fria.

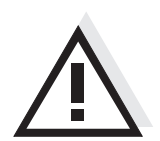

#### FÖRSIKTIGHET

Anslut och använd endast givaren tillsammans med IQ Sensor Net-tillbehör.

#### 2.2 Allmän säkerhetsinformation

Givaren lämnade fabriken i ett säkert tekniskt skick.

Funktion och driftsäkerhet Givarens smidiga funktion och driftsäkerhet kan endast garanteras om de allmänt gällande säkerhetsåtgärderna och de specifika säkerhetsanvisningarna i denna bruksanvisning följs under driften.

Givarens felfria funktion och driftsäkerhet garanteras endast under de miljöförhållanden som anges i kapitel 7 TEKNISKA DATA.

Den angivna temperaturen (kapitel 7 TEKNISKA DATA) måste upprätthållas under drift och transport av givaren.

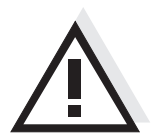

#### FÖRSIKTIGHET

Givaren får endast öppnas av specialister auktoriserade av WTW.

| Säker drift | Om säker drift inte längre är möjlig måste givaren tas ur drift och säkras |
|-------------|----------------------------------------------------------------------------|
|             | mot oavsiktlig drift.                                                      |

Säker drift är inte längre möjlig om givaren:

- har skadats under transporten
- har förvarats under ogynnsamma förhållanden under en längre tid
- är synligt skadad
- inte längre fungerar som beskrivs i denna bruksanvisning.

Om du är osäker kontaktar du leverantören av givaren.

# Operatörens skyldigheter

- ns Operatören av givaren måste se till att följande regler och föreskrifter
   er följs vid hantering av farliga ämnen:
  - EEG-direktiv för skyddande arbetslagstiftning
  - Nationell skyddande arbetslagstiftning
  - Säkerhetsbestämmelser
  - Kemikalietillverkarens säkerhetsdatablad.

## 3 Driftsättning

#### 3.1 Leveransens omfattning

- Givare f
   ör totala suspenderade fasta partiklar, ViSolid<sup>®</sup> 700 IQ (SW)
- Bruksanvisning

#### 3.2 Installation

#### 3.2.1 Allmän information

Mätprincipen för ViSolid<sup>®</sup> 700 IQ (SW) (mätning av spritt ljus) ställer särskilda krav på mätplatsen och på installationen av givaren.

Om det finns en låg nivå av totala suspenderade fasta partiklar (< 2 g/l SiO2 eller < 1 g/l TSS), tränger infrarött ljus djupt in i provet. Därför kan mätmiljön ha en betydande effekt på det visade mätvärdet. Ljus som reflekteras eller sprids av marken eller väggen kan träffa detektorn i givaren och därmed simulera en ökad nivå av totala suspenderade fasta partiklar.

Spritt ljus kan i hög grad hållas borta från mätfönstren genom en gynnsam placeringen av givaren. Därför är ett optimalt installationsläge särskilt viktigt för mätning av lägre värden av totala suspenderade fasta partiklar.

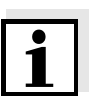

#### Obs!

Håll alltid ett avstånd på minst 10 cm från marken och väggen.

Följande faktorer påverkar mätningen av TSS-innehållet:

- Givarens lutning (se avsnitt 3.2.3)
- Givarens orientering runt den längsgående axeln (se avsnitt 3.2.4)
- Avstånd från mark och vägg (se avsnitt 3.2.5)
- Ljusa, kraftigt ljusspridande ytor i mätkärlet (t.ex. kärlets innerytor) eller i mätmiljön.
- Ogynnsam geometri hos mätkärlet eller ogynnsam placering av givaren i mätkärlet.
- Rumslig närhet av två optiska givare.
- Mycket starkt omgivande ljus på mätplatsen, t.ex. direkt solljus i den öppna kanalen

#### 3.2.2 Flödesriktning

I strömmande media bör i allmänhet mätfönstret ha en tydlig lutning mot flödet (infallsvinkel ca. 20 till 45°).

<u>Undantag:</u> Om det finns en hög andel främmande kroppar med fibrösa eller plana profiler som t ex hår, snöre eller bladverk, kan det vara fördelaktigt att luta givaren i flödesriktningen så att mätfönstret vänds bort från flödet.

#### 3.2.3 Givarvinkel

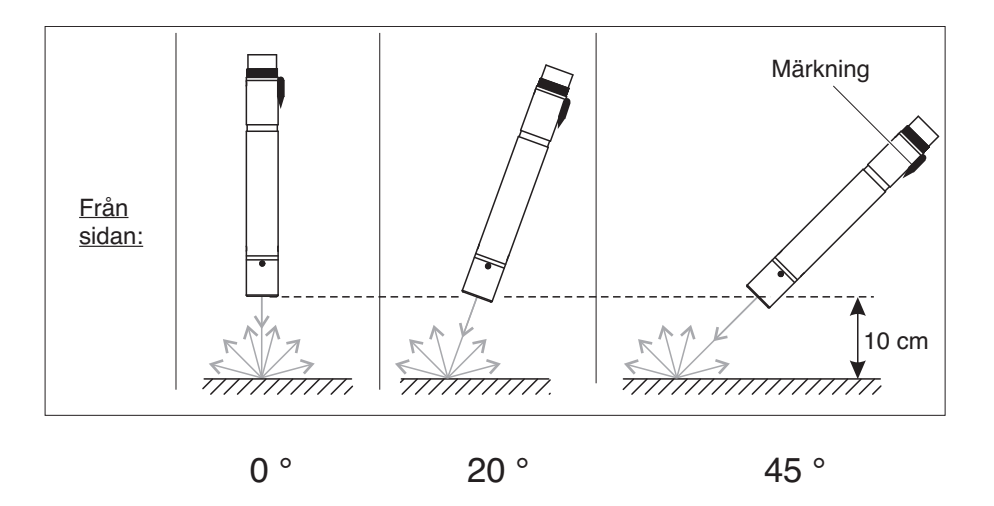

Fig. 3-1 Effekten av givarvinkeln på spridning och reflektion från marken och väggen

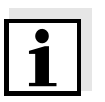

#### Obs!

Spridning och reflektion är lägst vid en givarvinkel på 45° och på ett minsta avstånd av 10 cm mot mark och väggar (se avsnitt 3.2.5).

#### 3.2.4 Givarorientering

Givaren har en markering (pilsymbol på axeln eller en limprick på kontakthuvudet). Den infraröda strålen kommer ut från givarens framsida i liten vinkel i motsatt riktning från markeringen.

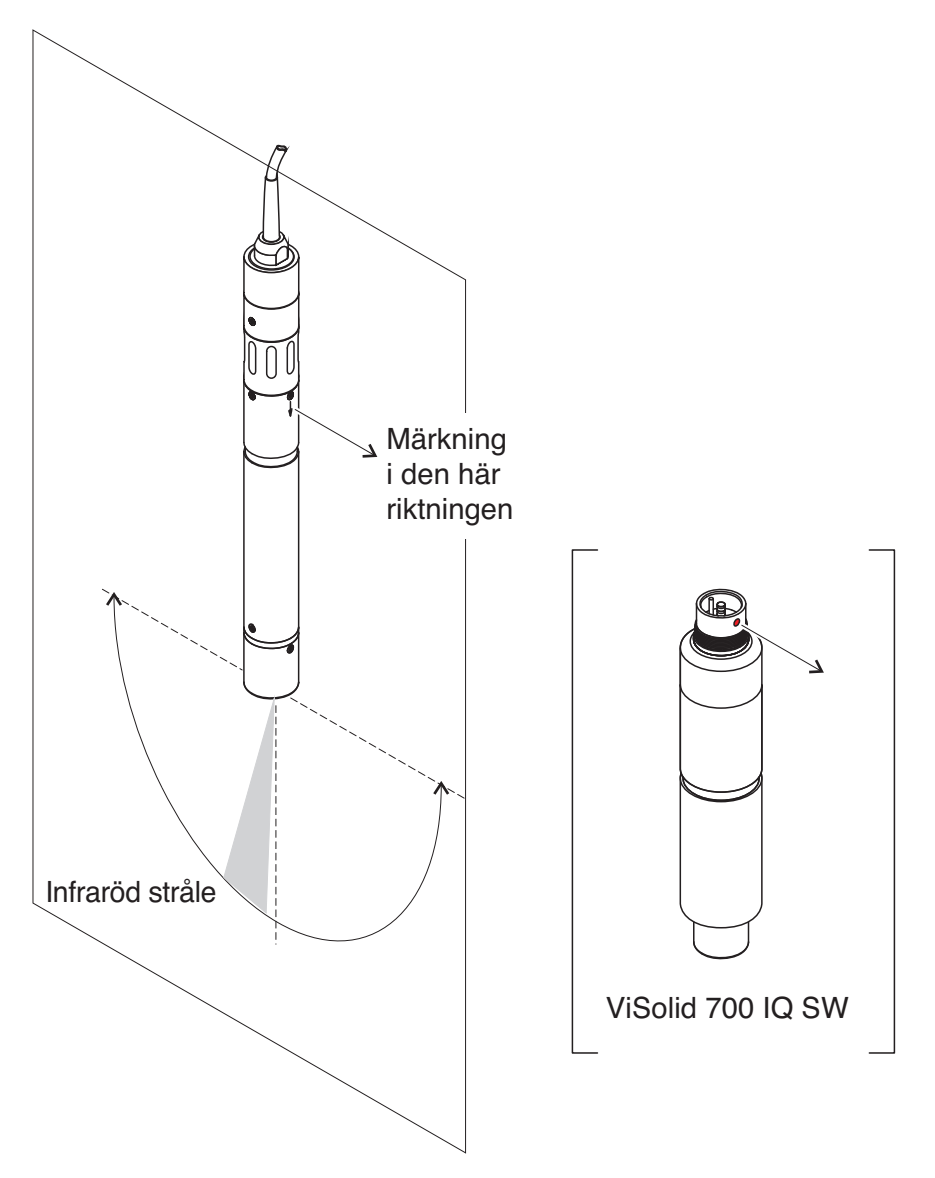

Fig. 3-2 Den infraröda strålens riktning i förhållande till markeringen

Infallsvinkeln mot marken och väggarna kan påverkas genom att vrida givaren runt sin längdaxel. Givaren ska vridas så att så lite ljus som möjligt som sprids eller reflekteras via vägg eller mark träffar mätfönstret igen.

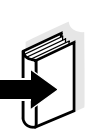

#### 3.2.5 Avstånd från mark och vägg

#### Obs!

Om det finns en låg nivå av totala suspenderade fasta partiklar (< 2 g/l SiO2 eller < 1 g/l TSS), kan effekterna av mätmiljön simulera en högre halt av totala suspenderade fasta partiklar. Effekten av mätmiljön kan minskas genom att säkerställa optimala förhållanden (se avsnitt 3.2.1).

Följande grafik visar de minsta avstånden för mätfönstren till marken eller väggen, som måste beaktas. Effekten av avstånden på det uppmätta värdet har fastställts för olika väggmaterial (aluminium, svart plast) via en givare placerad vertikalt mot väggarna i dricksvatten eller vatten med 1 g/l SiO2.

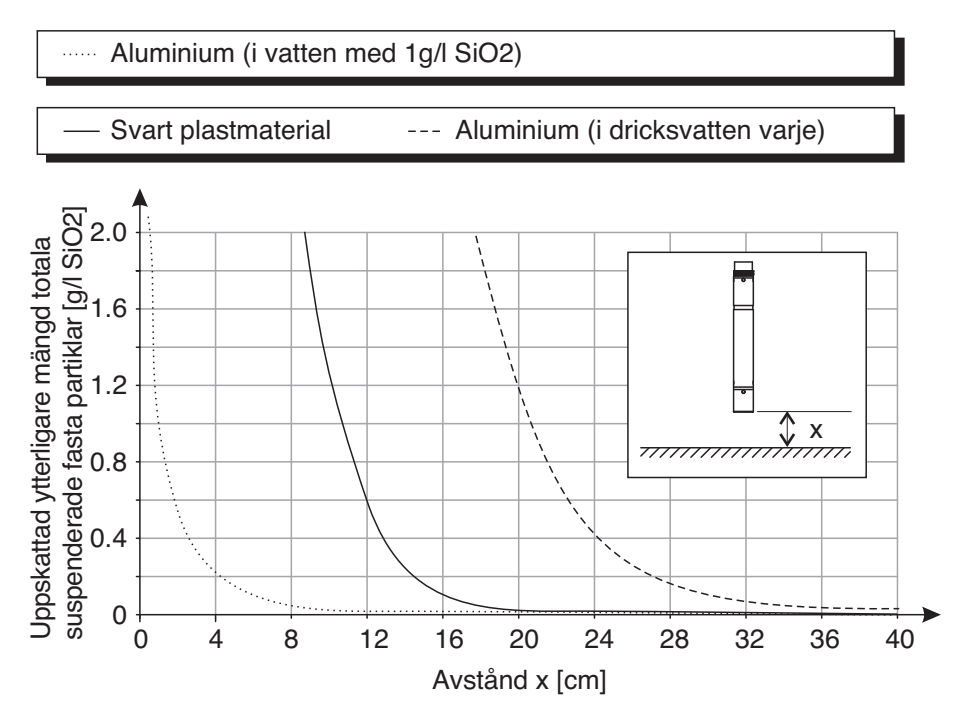

Fig. 3-3 Effekt av mark- och väggavstånd på mätning av TSS

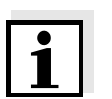

#### Obs!

Vid låga nivåer av totala suspenderade fasta partiklar måste ett minsta avstånd på minst 10 cm hållas från marken eller väggen.

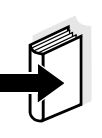

#### Obs!

Om en optimal installation inte är möjlig på grund av de strukturella förhållandena på mätplatsen (t.ex. i smala rörledningar), kan effekterna av mätmiljön kompenseras genom användarkalibrering (se avsnitt 4.2.4).

#### 3.3 Installationsexempel

Som regel mäter ViSolid<sup>®</sup> 700 IQ (SW) störningsfritt när angivna avstånd, vinklar med mera observeras. Störningar på mätplatsen (se avsnitt 3.2.1) kan dock kräva särskilda anpassningar av installationen.

#### 3.3.1 Mäta i öppen pool eller kanal

Mäta i en pool Givaren för totala suspenderade fasta partiklar kan suspenderas i poolen på en kedja (t.ex. med svängmonteringsenhet EH/F 170 och givarhållare EH/U 170). Se till att givaren inte kan stöta mot väggar eller hinder.

Alternativt kan givaren sänkas ned i provet med en pendelmonteringsenhet, t.ex. pendelmonteringsenhet EH/P 170 (observera minsta nedsänkningsdjup). Mäta i en kanalI en öppen kanal kan givaren sänkas ned i provet med hjälp av en<br/>väggmonteringsenhet, t.ex. väggmonteringsenhet EH/W 170<br/>(observera minsta nedsänkningsdjup).

Montera givaren stadigt i kanalen. Luta samtidigt givaren ca. 45° mot flödesriktningen.

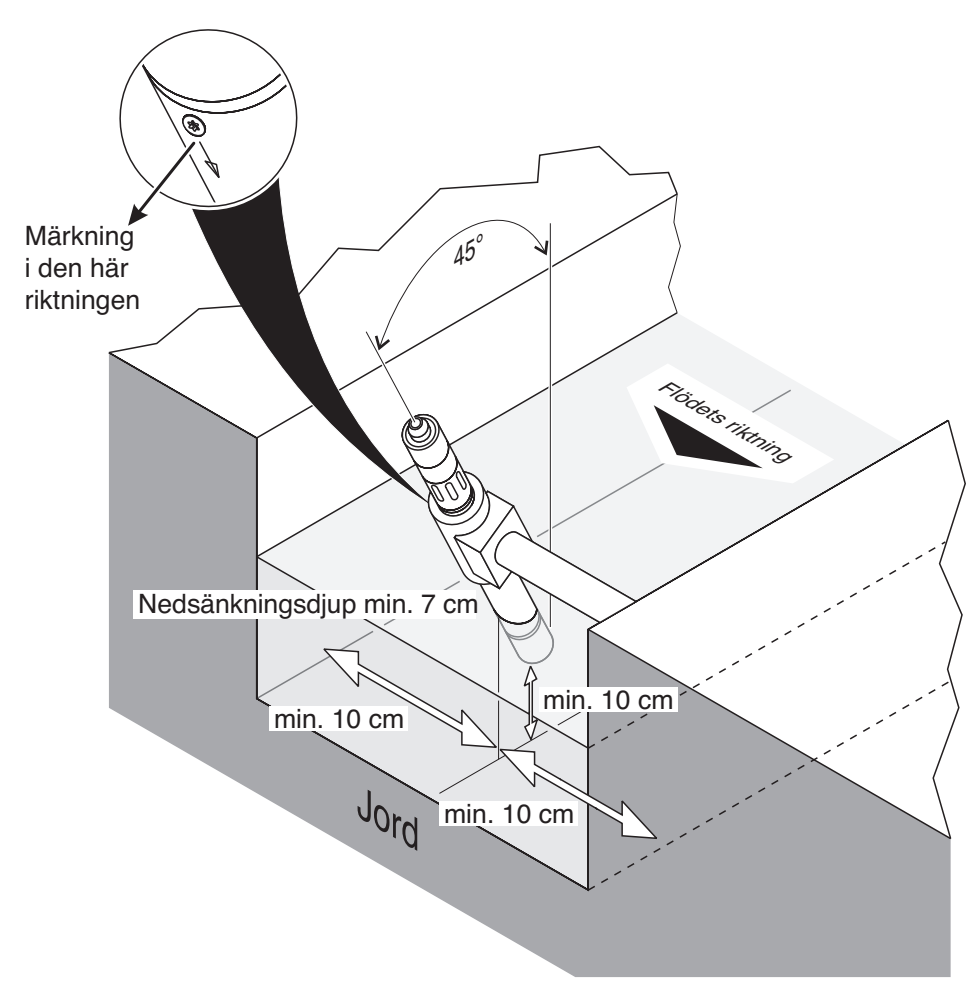

Fig. 3-4 Totala suspenderade fasta partiklar i en öppen kanal med väggmontering, EH/W 170

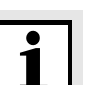

#### Obs!

Undantag från flödesriktningen finns i avsnitt 3.2.2 FLÖDESRIKTNING.

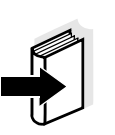

#### 3.3.2 Mäta i rörledningar

Om det finns en låg nivå av totala suspenderade fasta partiklar (< 2 g/l SiO2 eller < 1 g/l TSS), kan effekterna av mätmiljön simulera en högre halt av totala suspenderade fasta partiklar. Effekten av mätmiljön kan minskas genom att säkerställa optimala förhållanden (se avsnitt 3.2.1).

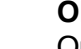

#### Obs!

Obs!

Om en optimal installation inte är möjlig på grund av de strukturella förhållandena på mätplatsen (t.ex. i smala rörledningar), kan effekterna av mätmiljön kompenseras genom användarkalibrering (se avsnitt 4.2.4).

Om avlagringar uppstår på rörväggarna bör kalibreringen upprepas med jämna mellanrum.

# Exempel: 45° rörinstallation

Röret ska vara rakt under cirka 25 cm bortom installationsplatsen. Vinklade eller avsmalnande rör kan orsaka störningseffekter vid låga nivåer av totala suspenderade fasta partiklar.

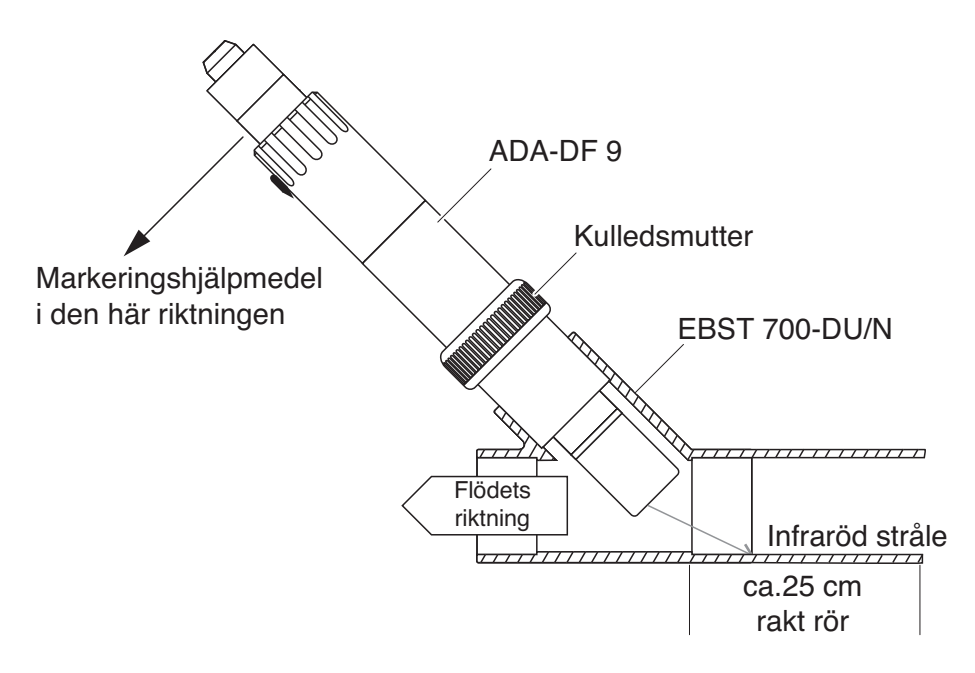

Fig. 3-5 Givare för totala suspenderade fasta partiklar i röret med EBST 700-DU/N genomströmningsadapter

Fig. 3-5 visar installation av genomströmningsadaptern EBST 700-DU/N i en rak rörledning (DN 50). Den infraröda strålen pekar i motsatt riktning mot flödesriktningen. Märkningen på givaren pekar mot rörledningen (se Fig. 3-5).

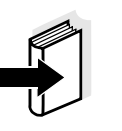

#### Obs!

Undantag från flödesriktningen finns i avsnitt 3.2.2 FLÖDESRIKTNING.

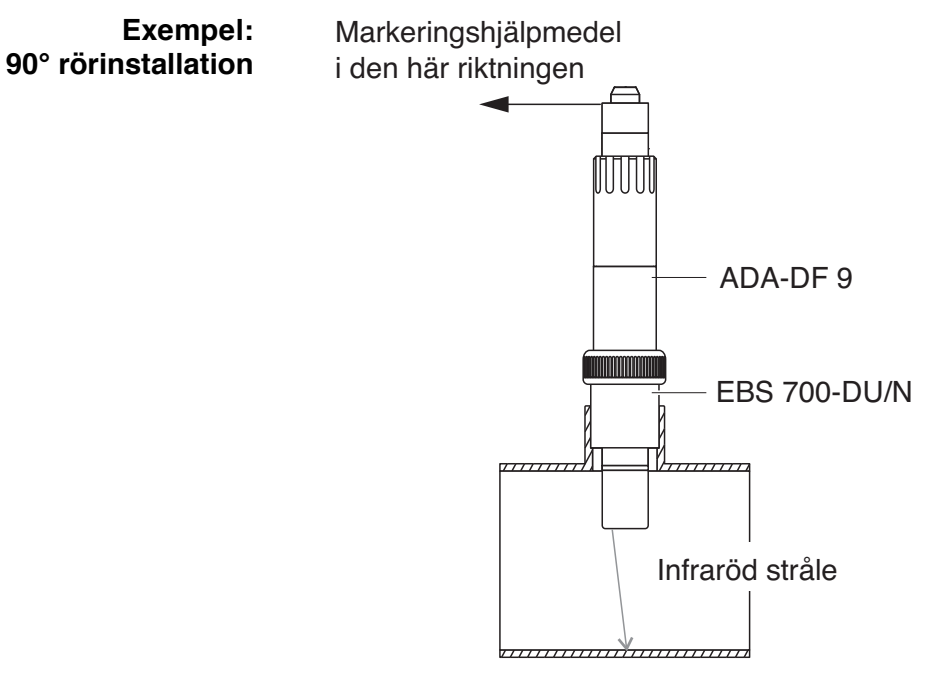

Fig. 3-6 Givare för totala suspenderade fasta partiklar i ett rör (90 °)

Följande punkter måste observeras för en rätvinklig installation i röret (Fig. 3-6):

- Vrid givaren så att markeringen på givaren pekar i riktning mot röraxeln
- Välj en position där rördiametern är så stor som möjligt på installationsplatsen (se avsnitt 3.2.5 Avstånd Från MARK OCH VÄGG).

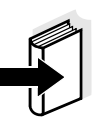

#### Obs!

I en 90° rörinstallation med låga nivåer av totala suspenderade fasta partiklar (< 2 g/l SiO2 eller < 1 g/l TSS), kan effekterna av mätmiljön ha en särskilt stor effekt på det uppmätta värdet. Säkerställ optimala förhållanden för mätmiljön (se avsnitt 3.2.1).

| Markeringshj | älpmedel |
|--------------|----------|
|--------------|----------|

| 1 | Anslut SACIQ (SW)-givaranslutningskabeln till givarens plugghuvud och skruva fast den (se avsnitt 3.4.1). |
|---|----------------------------------------------------------------------------------------------------|
| 2 | Fäst ett markeringshjälpmedel (häftremsa eller liknande) på                                               |

skyddsringen i samma position som märkningen på givaren.

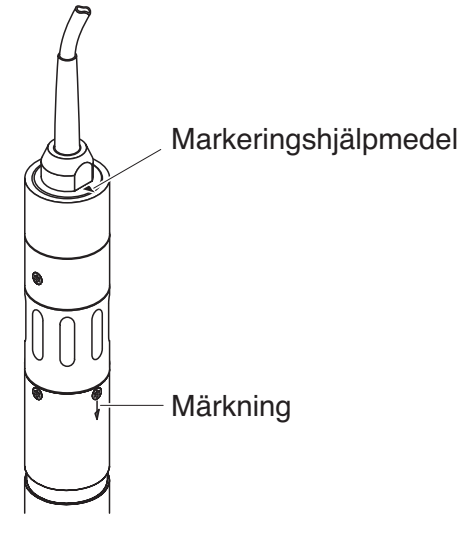

Fig. 3-7 Markeringshjälpmedel

3 Montera givaren i genomströmningsadaptern med hjälp av ADA-DF 9-adaptern (se bruksanvisningen för adaptern). För att säkerställa korrekt placering lossar du kopplingsringen på EBST 700-DU/N något och riktar in märkningshjälpmedlet enligt Fig. 3-5. Dra sedan åt kopplingsringen.

#### 3.4 Driftsättning / Förberedelse för mätning

#### 3.4.1 Anslut givaren

Anslutningskabel En givaranslutningskabel av typen SACIQ eller SACIQ SW krävs för att ansluta givaren. Kabeln finns i olika längder. Jämfört med standardmodellen SACIQ är SACIQ SW-givaranslutningskabeln optimerad avseende korrosionsbeständighet i havsvatten och bräckt vatten och anpassad för användning i kombination med ViSolid<sup>®</sup> 700 IQ SW. Information om detta och andra IQ SENSOR NET-tillbehör finns i WTW-katalogen och på internet.

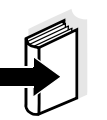

Är anslutningarna torra?

Obs!

Hur du ansluter SACIQ (SW)-givaranslutningskabeln till terminallisten på en MIQ-modul beskrivs i kapitel 3 INSTALLATION i IQ SENSOR NETsystemets bruksanvisning.

Innan du ansluter givaren och givarkabeln kontrollerar du att kontaktanslutningarna är torra. Om fukt kommer in i anslutningarna torkar du först av anslutningarna (torka dem torra eller blås dem torra med tryckluft).

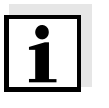

#### Ansluta givaren till givaranslutningskabeln

Häng inte upp givaren i givaranslutningskabeln. Använd en givarhållare eller en fixtur. Information om detta och andra IQ SENSOR NET-tillbehör finns i WTW-katalogen och på internet.

| 4 | Ta bort skyddskåporna från anslutningarna på givaren och SACIQ-givaranslutningskabeln och förvara dem säkert.                                                                              |
|---|----------------------------------------------------------------------------------------------------|
| 5 | Anslut kontakten på SACIQ (SW)-givaranslutningskabeln till<br>givarens plugghuvud. Vrid samtidigt uttaget så att stiftet i<br>plugghuvudet (1) klickar in i ett av de två hålen i uttaget. |
| 6 | Skruva sedan fast kopplingsringen (2) på<br>givaranslutningskabeln till stopp på givaren.                                                                                                  |

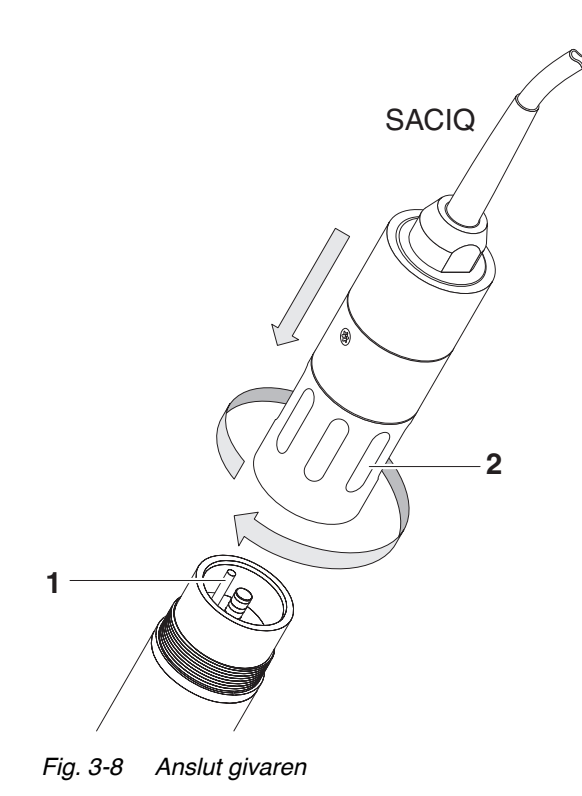

#### 3.4.2 Välja Мдtlдge

Ange följande data i Mätläge-inställningarna

- Matristyp (1 eller 2)
- Display (TSS eller SiO2)
- Enhet (g/l eller %)

Bestämma matristypen Bestäm matristypen för din tillämpning med hjälp av följande tabell:

Mäta i g/l TSS (totala suspenderade fasta partiklar)

| Mätmedium:             | Matris typ 1 | Matris typ 2 |  |
|------------------------|--------------|--------------|--|
| Utflöde för förklaring | x            |              |  |
| Aktiverat slam         | Х            |              |  |
| Returslam              | Х            |              |  |
| Primärslam             |              | Х            |  |
| Sedimentslam           |              | Х            |  |
| Koncentrerat slam      |              | Х            |  |

| Mäta i g/l SiO2 | Mätmedium:                 | Matris typ 1 | Matris typ 2 |
|-----------------|----------------------------|--------------|--------------|
| (KISEIGIOXIG)   | SiO2-innehåll: 0– 25 g/l   | Х            |              |
|                 | SiO2-innehåll: 15– 300 g/l |              | Х            |

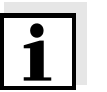

#### Obs!

Om matristypen för ett mätmedium inte kan bestämmas med denna tabell, väljer du matristyp 1 och genomför sedan en användarkalibrering (se avsnitt 4.2.4). Om diagrammet för värdeparen motsvarar en av formerna 1 till 3 (se avsnitt 4.2.4), är matristypen 1 lämplig. Om diagrammet för värdeparen motsvarar form 4 måste matristyp 2 väljas.

| Fabriksinställningar | Mätläge:  | Funktion 1:g/L TSS |
|----------------------|-----------|--------------------|
|                      | Mätområde | : AutoRange        |

| Inställning                             | Alternativ/värden                                                                                                    | Förklaring                                                                                                    |
|-----------------------------------------|----------------------------------------------------------------------------------------------------|----------------------------------------------------------------------------------------------------|
| <i>Mätläge</i><br>(se avsnitt 3.4.2)    | <ul> <li>Funktion 1:g/L TSS</li> <li>Funktion 1:%I TSS</li> <li>Funktion 2:g/L TSS</li> <li>Funktion 2:% TSS</li> <li>Funktion 1:g/L SiO2</li> <li>Funktion 1:% TSS</li> <li>Funktion 2:g/L SiO2</li> <li>Funktion 2:xxxiO2</li> </ul> | <ul> <li>Innehåll av totala suspenderade fasta<br/>partiklar i g/l</li> <li>Innehåll av totala suspenderade fasta<br/>partiklar i %</li> <li>Innehåll av totala suspenderade fasta<br/>partiklar i g/l</li> <li>Innehåll av totala suspenderade fasta<br/>partiklar i %</li> <li>Innehåll av SiO<sub>2</sub> i g/l</li> <li>Innehåll av SiO<sub>2</sub> i %</li> <li>Innehåll av SiO<sub>2</sub> i %</li> <li>Innehåll av SiO<sub>2</sub> i %</li> </ul> |
| Dämpning                                | 1–600 sek                                                                                                    | Signalfiltrets svarstid.<br>Beroende på provmatrisen kan de uppmätta<br>värdena svänga mer eller mindre (t.ex. på<br>grund av främmande kroppar eller luftbubblor).<br>Signalfiltret minskar variationsgränserna för<br>det uppmätta värdet. Signalfiltret<br>kännetecknas av signalmedelvärdestiden.<br>Detta är den tid efter vilken 90 % av en<br>signaländring visas.                                                                                |
| Ultraljudsrengöring                     | Till / Till<br>FrÂn / Till<br>Puls / Till<br>Till / FrÂn<br>FrÂn / FrÂn<br>Puls / FrÂn                                                                                                    | Slår på eller av ultraljudsrengöringen och<br>SenseCheck-funktionerna ( <i>Pulse</i> =<br>pulsdrift).                                                                                                    |
| Spara och avsluta                       |                                                                                                    | Systemet bekräftar att inställningarna sparats och displayen växlar till nästa högre nivå.                                                                                                    |
| Avsluta                                 |                                                                                                    | Displayen växlar till nästa högre nivå utan att spara de nya inställningarna.                                                                                                    |
| TSS-mätläge:<br><i>Kalibreringsdata</i> | <ul> <li>Fabrikskalibrering</li> <li>Användar kal.</li> </ul>                                                                                                    | Fabrikskalibreringsdata för TSS används (se<br>avsnitt 4.2.2).<br>Användarinmatade kalibreringsdata<br>används (se avsnitt 4.2.4).                                                                                                    |
| TSS-mätläge:<br>Komp. faktor            | 0,50–2,00                                                                                                    | <i>Komp. faktor</i> -inställningen möjliggör en enkel kalibrering (se avsnitt 4.2.3).                                                                                                    |

# 3.4.3 InställningstabellViSolid<sup>®</sup> 700 IQ (SW)

| Inställning                                             | Alternativ/värden                                                                             | Förklaring                                                                                                    |  |  |
|---------------------------------------------------------|-----------------------------------------------------------------------------------------------|----------------------------------------------------------------------------------------------------|--|--|
| TSS-mätläge:<br>Meny val:<br>Apvändar kal               | • Grundinställning                                                                            | Val mellan användning av grundinställningar och inmatning av kalibreringsvärdespar.                                                                                                    |  |  |
| Anvandar kai.                                           | <ul> <li>Mätpar 13</li> <li>Mätpar 46</li> <li>Mätpar 78</li> </ul>                           | <ul> <li>För val av värdepar öppnas fält för inmatning av värdena<br/><i>TSS värde 1</i> till <i>TSS värde 8.</i><br/>och de individuella värdena<br/><i>SiO2 värde 1</i> till <i>SiO2 värde 8.</i></li> <li>Börja med <i>TSS värde 1</i> och bestäm och ange innehållet av totala suspenderade fasta partiklar i g/l TSS. För <i>SiO2 värde 1</i> anger du även det relaterade uppmätta SiO2-värdet.</li> <li>Insignalens precision är 0,001 g/l i varje fall.</li> <li><u>Obs!</u>:<br/>Värdena måste anges i fallande ordning.<br/>Om denna sekvens inte följs visas ett kalibreringsfel efter att du lämnar menyn.</li> </ul> |  |  |
|                                                         | • • • • • • • • • • • •                                                                       | Alla angivna värden blir ogiltiga.                                                                                                    |  |  |
| Nätområden                                              | <ul> <li>0 400,0 mg/L</li> <li>0 4000 mg/L</li> <li>0 25,00 g/L</li> </ul>                    | Funktion 1:g/L TSS                                                                                                    |  |  |
| Inställningen<br><i>AutoRange</i> =<br>automatiskt byte | <ul> <li>0 400,0 ppm</li> <li>0 4000 ppm</li> <li>0 2,500 %</li> </ul>                        | Mätområden för<br><i>Funktion 1:%I TSS</i> -mätläge                                                                                                    |  |  |
| av mätområdet<br>kan väljas i alla<br>mätlägen.         | <ul> <li>0 4000 mg/L</li> <li>0 40,00 g/L</li> <li>0 400,0 g/L</li> <li>0 1000 g/L</li> </ul> | Mätområden för<br><i>Funktion 2:g/L TSS</i> -mätläget                                                                                                    |  |  |
|                                                         | <ul> <li>0 4000 ppm</li> <li>0 4,000 %</li> <li>0 40,00 %</li> <li>0 100,0 %</li> </ul>       | Mätområden för<br><i>Funktion 2:% TSS</i> -mätläge                                                                                                    |  |  |

| Inställning                                                                                                | Alternativ/värden                                                          | Förklaring                                             |  |  |  |
|----------------------------------------------------------------------------------------------------|----------------------------------------------------------------------------|--------------------------------------------------------|--|--|--|
| Mätläge SiO2:<br><i>Mätområden</i>                                                                         | <ul> <li>0 400,0 mg/L</li> <li>0 4000 mg/L</li> <li>0 25,00 g/L</li> </ul> | Mätområden för<br>Funktion 1:g/L SiO2-mätläget         |  |  |  |
| Inställningen<br><i>AutoRange</i> =<br>automatiskt byte<br>av mätområdet<br>kan väljas i alla<br>mätlägen. | <ul> <li>0 400,0 ppm</li> <li>0 4000 ppm</li> <li>0 2,500 %</li> </ul>     | Mätområden för<br><i>Funktion 1:% TSS</i> -mätläge     |  |  |  |
|                                                                                                    | <ul> <li>0 4000 mg/L</li> <li>0 40,00 g/L</li> <li>0 300,0 g/L</li> </ul>  | Mätområden för<br><i>Funktion 2:g/L SiO2</i> -mätläget |  |  |  |
|                                                                                                    | <ul> <li>0 4000 ppm</li> <li>0 4,000 %</li> <li>0 30,00 %</li> </ul>       | Mätområden för<br><i>Funktion 2:xxxiO2</i> -mätläge    |  |  |  |

Göra inställningar

Växla till huvudinställningsmenyn från mätvärdesdisplayen med **<S>**. Navigera sedan till givarens inställningsmeny (inställningstabell). Den exakta proceduren breskrivs i bruksanvisningen för det relevanta IQ SENSOR NET-systemet.

# 4 Mätning

ViSolid<sup>®</sup> 700 IQ (SW) mäter ljuset som sprids och reflekteras av det totala antalet suspenderade fasta partiklar i mätmediet. Nivån av totala suspenderade fasta partiklar som motsvarar mängden ljus som uppmätts visas. Eftersom olika suspenderade fasta partiklar sprider och reflekterar ljus på olika sätt, måste visningen av suspenderade fasta partiklar i g/l hänvisa till en standard. En fabrikskalibrering för SiO2 lagras i givaren.

#### 4.1 Mätoperation

| 1 | Sänk ner givaren i mätmediet.                                            |
|---|--------------------------------------------------------------------------|
| 2 | Läs av det uppmätta värdet på terminalen för IQ SENSOR NET-<br>systemet. |

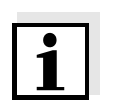

#### Obs!

Stora temperaturskillnader mellan givare och mätmedium kan ge felaktiga mätresultat. Vänta därför 15 minuter innan du använder det uppmätta värdet som en försiktighetsåtgärd under driftsättning.

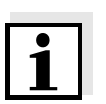

#### Obs!

Den tillåtna temperaturen för mätmediet är 0– 60 °C. Ultraljudsrengöringssystemet stängs automatiskt av om mätmediets temperatur ökar till mer än 60 °C. När temperaturen sjunker under 60 °C aktiveras det automatiskt igen. Avstängning vid temperaturer över 60 °C förhindrar överhettning, till exempel om givarens minsta nedsänkningsdjup inte upprätthålls.

|                                    | 4.2                                                | Kalibrering för TSS-mätning                                                                                                    |
|------------------------------------|----------------------------------------------------|----------------------------------------------------------------------------------------------------|
|                                    | 4.2.1                                              | Allmän information                                                                                                    |
| Varför kalibrera?                  | Följan                                             | de faktorer kan förändras med tiden och påverka mätresultaten:                                                                                            |
|                                    | ● de o<br>mät                                      | optiska egenskaperna, t.ex. färg och partikelstorlek, samt<br>mediets densitet (t.ex. beroende på årstid)                                                 |
|                                    | ● förh<br>på i                                     | ıållandena på mätplatsen (t.ex. på grund av växande avlagringar<br>mark och väggar)                                                                       |
|                                    | Effekte<br>förhålla<br>använe                      | en av mätmiljön kan minskas genom att säkerställa optimala<br>anden (se avsnitt 3.2.1) och kan kompenseras genom en<br>darkalibrering (se avsnitt 4.2.4). |
| När ska kalibrering<br>genomföras? | En ny<br>egensl                                    | kalibrering krävs om det sker någon förändring av mätmediets<br>kaper eller någon förändring av miljön på mätplatsen.                                     |
| i                                  | <b>Obs!</b><br><i>Kalibre</i><br>mätpla<br>kalibre | e <i>ringsdata</i> som anges lagras i styrenheten och tilldelas således<br>Itsen (och inte givaren). Om givaren byts ut krävs alltså ingen ny<br>Iring.   |
| Hur går en<br>kalibrering till?    | Den fa<br>bestär                                   | ktiska nivån av totala suspenderade fasta partiklar i mätmediet<br>ns genom en referensmätning (t.ex. gravimetrisk enligt DIN                             |

Om referensmätningarna inte avviker från den optiskt bestämda nivån av totala lösta fasta partiklar i ViSolid<sup>®</sup> 700 IQ (SW), är givaren redan optimalt anpassad till mätsituationen.

Om referensmätningarna avviker från den optiskt bestämda nivån av totala lösta fasta partiklar i ViSolid<sup>®</sup> 700 IQ (SW), krävs en kalibrering.

Följande alternativ är tillgängliga:

38414).

- Kalibrering genom att anpassa Komp. faktor-inställningen om värdena som visas med Fabrikskalibrering avviker från de faktiska värdena med en specifik faktor
- Utförande av en Användar kal. om värdena som visas med Fabrikskalibrering och Komp. faktor inte längre överensstämmer med de faktiska värdena

#### *Fabrikskalibrering* för matristyp 1

Fabrikskalibreringskurvan för matristyp 1 har bestämts genom mätningar av typiskt aktiverat slam och returslam och kan användas för liknande tillämpningar efter anpassning av *Komp. faktor*-inställningen (se avsnitt 4.2.3).

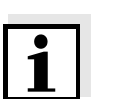

#### Obs!

4.2.2 Fabrikskalibrering

Under det minsta värdet förlängs kalibreringskurvorna till nollpunkten, och över det största värdet förlängs de till slutet av mätområdet.

| Värdepar                                         |      | 1     | 2     | 3     | 4    | 5       | 6    | 7    | 8    | 9    | 10   |
|--------------------------------------------------|------|-------|-------|-------|------|---------|------|------|------|------|------|
| Totala suspenderade<br>fasta partiklar [g/l] TSS |      | 17,57 | 15,55 | 11,62 | 8,80 | 6.21    | 4,42 | 3,39 | 2,40 | 0,77 | 0,25 |
| SiO2-värde<br>[1 g/l] Si02                       |      | 7,16  | 7,05  | 6,52  | 5,85 | 4,86    | 3,91 | 3,22 | 2,60 | 1,37 | 0,61 |
|                                                  |      | 25    |       |       |      |         |      |      | 1    |      |      |
|                                                  |      | 20    |       |       |      |         |      |      |      |      |      |
|                                                  | []/6 | 15    |       |       |      |         |      |      |      |      |      |
|                                                  | TS [ | 10    |       |       |      |         |      |      |      |      |      |
|                                                  |      | 5     |       |       |      | /       |      |      |      |      |      |
|                                                  |      | 0 0   | 1     | 2 3   | 3 4  | 5       | 6    | 7    | 8    | 9    | 10   |
|                                                  |      |       |       |       | S    | iO2 [g/ | ]    |      |      |      |      |

Fig. 4-1 Fabrikskalibrering för matristyp 1

#### Fabrikskalibrering för matristyp 2

Fabrikskalibreringskurvan för matristyp s har bestämts genom mätningar av typiskt förruttnande slam och kan användas för liknande tillämpningar efter anpassning av *Komp. faktor*-inställningen (se avsnitt 4.2.3).

| Värdepar                                           | 1       | 2     | 3     | 4     | 5        | 6         | 7    | 8    | 9    | 10   |
|----------------------------------------------------|---------|-------|-------|-------|----------|-----------|------|------|------|------|
| Totala suspenderade<br>fasta partiklar [1 g/l] TSS | 100     | 59,40 | 32,00 | 20,70 | 14,90    | 9,97      | 5,26 | 2,37 | 1,48 | 0,41 |
| SiO2-värde<br>[1 g/l] Si02                         | 7,62    | 7,16  | 6,26  | 5,60  | 5,00     | 4,28      | 3,19 | 1,73 | 1,13 | 0,32 |
|                                                    | 100     |       |       |       |          |           |      |      |      |      |
|                                                    | 90      |       |       |       |          |           |      |      |      |      |
|                                                    | 80      |       |       |       |          |           |      |      |      |      |
|                                                    | 70      |       |       |       |          |           |      |      |      |      |
|                                                    | 60<br>5 |       |       |       |          |           |      |      |      |      |
|                                                    | 5] SSL  |       |       |       |          |           |      |      |      |      |
|                                                    | 40      |       |       |       |          |           | /    |      |      |      |
|                                                    | 35      |       |       |       |          |           |      |      |      |      |
|                                                    | 20      |       |       |       |          | $\square$ |      |      |      |      |
|                                                    | 10      |       |       |       |          |           |      |      |      |      |
|                                                    | 0       | 0 1   | 2     | 3     | 4 5      | 6         | 7    | 8    | 9    | 10   |
|                                                    |         |       |       |       | SiO2 [g/ | 1]        |      | -    |      | -    |

Fig. 4-2 Fabrikskalibrering för matristyp 2

#### Påverkande faktorer

Om det finns en låg nivå av totala suspenderade fasta partiklar (< 2 g/l SiO2 eller < 1 g/l TSS), kan effekterna av mätmiljön simulera en högre halt av totala suspenderade fasta partiklar. Effekten av mätmiljön minimeras genom att exakt observera installationspositionen (se avsnitt 3.2.1).

Om en optimal installation inte är möjlig på grund av de strukturella förhållandena på mätplatsen (t.ex. i smala rörledningar), kan effekterna av påverkande faktorer kompenseras genom en *Användar kal.* (se avsnitt 4.2.4).

#### 4.2.3 Komp. faktor

Inställningen av *Komp. faktor* ger ett enkelt alternativ för att anpassa kalibreringen till de aktuella förhållandena.

Med *Komp. faktor*-inställningen korrigerar du det uppmätta värdet och får det indikerat på displayen.

En förändring av *Komp. faktor* inställningen är praktisk om de uppmätta värdena för ViSolid<sup>®</sup> 700 IQ (SW) i allmänhet är för höga eller för låga i jämförelse med referensmätningarna med en specifik faktor.

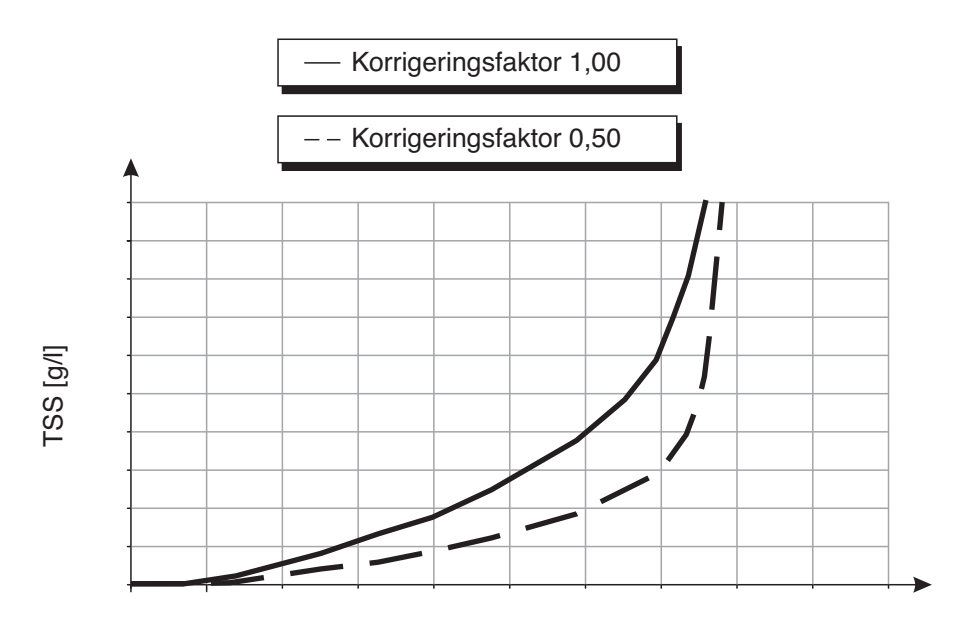

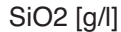

Fig. 4-3 Effekten av Komp. faktor på det visade mätvärdet

Komp. faktor beräknas med följande formel:

| F <sub>N</sub> = F | <sub>A</sub> * S <sub>R</sub> /S <sub>V</sub> |  |
|--------------------|-----------------------------------------------|--|
|--------------------|-----------------------------------------------|--|

| Variabel       | Förklaringar                                                                            |
|----------------|-----------------------------------------------------------------------------------------|
| F <sub>N</sub> | Korrigeringsfaktor, för omberäkning                                                     |
| F <sub>A</sub> | Korrigeringsfaktor, aktuell inställd<br>i Kalibreringsdata-menyn                        |
| S <sub>R</sub> | TSS-värde, nyligen fastställt från referensmätning                                      |
| Sv             | TSS-värde, nyligen fastställt från referensmätning med ViSolid <sup>®</sup> 700 IQ (SW) |

#### Fastställa Komp. faktor

| 1 | För givaren till mätpositionen.                                                                                                    |
|---|----------------------------------------------------------------------------------------------------|
| 2 | I inställningstabellen för TSS-givaren antecknar du den aktuella inställda <i>Komp. faktor</i> som värdet för <b>F<sub>A</sub></b> .                                                                                                    |
| 3 | Växla till mätvärdesdisplayen med <b><m></m></b> .                                                                                                    |
| 4 | När det uppmätta värdet är stabilt avläser du TSS-värdet.<br>Konvertera det till enheten (g/l) vid behov och notera det som<br>värdet för <b>S</b> v.                                                                                        |
| 5 | Ta ett prov så nära samma tidpunkt som TSS-mätningen som möjligt och så nära givaren som möjligt.                                                                                                    |
| 6 | Bestäm nivån av totala suspenderade fasta partiklar i provet<br>enligt ett referensförfarande (t.ex. gravimetrisk enligt DIN<br>38414). Omvandla den till enheten (g/l) vid behov, och<br>anteckna den som värdet för <b>S<sub>R</sub></b> . |
| 7 | Beräkna Komp. faktor.                                                                                                    |
|   | $F_N = F_A * S_R / S_V$                                                                                                    |

#### Ställa in Komp. faktor

8 Ställ in den nya *Komp. faktor* i *Kalibreringsdata*-menyn (se avsnitt 3.4.3).

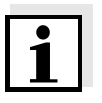

#### Obs!

*Komp. faktor*-inställningarna påverkar varje TSS-mätläge och alla kalibreringsdata. Om det sker en förändring av mätläget eller kalibreringsdata behålls dessutom *Komp. faktor*. Efter varje ändring av inställningarna i *Kalibreringsdata*-menyn kontrollerar du *Komp. faktor*.

#### 4.2.4 Anvgndar kal.

De visade värdena för totala suspenderade fasta partiklar beräknas med hjälp av lagrade kalibreringsdata. Ig/I TSS-mätläge visas värdet g/I SiO2 märkt med "#" som sekundärt mätvärde.

Bestämningen av kalibreringsvärdeparen utförs genom referensmätningar enligt en oberoende procedur. Vid tidpunkten för kalibreringen ska mätmediet vara i ett tillstånd som är representativt för den senare mätningen (typ och mängd totala suspenderade fasta partiklar, färgning o.s.v.). Resultaten från kalibreringen matas in manuellt i inställningstabellen för ViSolid<sup>®</sup> 700 IQ (SW).

| Diagram över värdeparen | Förklaringar                                                                                                    |
|-------------------------|----------------------------------------------------------------------------------------------------|
| TSS [g/l]               | <b>Form 1</b> :<br>Diagrammet har en lutning > 0 vid varje<br>punkt.<br>En kalibrering är möjlig för hela<br>området.                                                                                                    |
| TSS [g/l]               | Form 2:<br>Diagrammet har en lutning > 0 vid varje<br>punkt.<br>Vid mycket låga nivåer av TSS leder<br>effekten av mätmiljön till något ökade<br>värden av SiO2.<br>En kalibrering är möjlig för hela<br>området.                                                |
| TSS [g/l]               | Form 3:<br>Diagrammet har en lutning på < 0 i<br>området för mindre nivåer av TSS.<br>Effekten av mätmiljön leder till kraftigt<br>ökade värden för SiO2 i området för<br>mindre TSS under punkten (A). En<br>kalibrering är endast möjlig i området<br>TSS > A. |
| TSS [g/l] B             | Form 4:<br>Diagrammet har en lutning på < 0 i<br>området för högre nivåer av totala<br>suspenderade fasta partiklar.<br>En kalibrering för matristyp 1 är endast<br>möjlig inom området TSS < B.<br>För mätningar inom området TSS > B<br>väljer du matristyp 2. |

Effekt av mätmiljön på diagrammet för värdeparen TSS (laboratorium) – SiO2 (ViSolid<sup>®</sup> 700 IQ (SW))

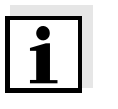

#### Obs!

En mätning av den totala mängden suspenderade fasta partiklar kommer att ge allt mer exakta mätresultat ju närmare mätmediets sammansättning motsvarar statusen vid tidpunkten för kalibreringen. Om det sker en grundläggande förändring av provets egenskaper kan en ny kalibrering bli nödvändig.

#### Procedur för kalibreringen

| 1 | För givaren till mätpositionen.                                                                                                    |
|---|----------------------------------------------------------------------------------------------------|
| 2 | I inställningstabellen för TSS-givaren väljer du g/l TSS-<br>mätläget och AutoRange-mätområdet (se avsnitt 3.4.3).                                                                                                    |
| 3 | Växla till mätvärdesdisplayen med <b><m></m></b> .                                                                                                    |
| 4 | När det uppmätta värdet är stabilt läser du av SiO2-värdet<br>(markerat med "#"), omvandlar det till enheten (g/l) antecknar<br>det vid behov.                                                                                       |
| 5 | Ta ett prov så nära samma tidpunkt som SiO2-mätningen som möjligt och så nära givaren som möjligt.                                                                                                    |
| 6 | Bestäm nivån av totala suspenderade fasta partiklar i provet<br>enligt ett referensförfarande (t.ex. gravimetriskt enligt DIN<br>38414) och anteckna det tillsammans med det uppmätta<br>värdet av SiO2 som TSS/SiO2-värdepar i g/l. |

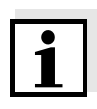

#### Obs!

Minst ett värdepar och maximalt åtta värdepar kan anges för en giltig kalibrering. Det är mycket viktigt att hålla sig till den fallande ordningen av värden. Att inte hålla sig till ordningen kommer att resultera i ett kalibreringsfel.

 För en flerpunktskalibrering:
 Upprepa bestämningen av värdeparet för olika koncentrationer av provet.

#### Obs!

Prover med olika koncentrationer av totala suspenderade fasta partiklar erhållas från provet som tagits genom att:

- späda det med vatten
- avsätta den totala mängden suspenderade fasta partiklar och dekantera det återstående vattnet

Innan du mäter proverna ser du till att det totala antalet suspenderade fasta partiklar verkligen är i suspensionen.

8 Sortera värdeparen i fallande ordning. Skriv om nödvändigt in dem i en tabell och ett diagram (se kapitel 9).

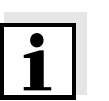

#### Obs!

Under det minsta värdet förlängs kalibreringskurvan till nollpunkten och över det största värdet förlängs den till slutet av mätområdet.

| 9  | <ul> <li>Kontrollera formen på kalibreringskurvan.</li> <li>Om kalibreringskurvan motsvarar form 3</li> <li>ändrar du förhållandena på mätplatsen och bestämmer kalibreringsvärdena igen, eller</li> <li>så utför du inga mätningar inom området under vändsvalten (A)</li> </ul> |
|----|----------------------------------------------------------------------------------------------------|
| 10 | Vandpunkten (A).<br>I mätläge med matristyp 1:<br>Om individuella kalibreringsvärden ligger utanför mätområdet                                                                                                    |
|    | <ul> <li>ändrar du förhållandena på mätplatsen och bestämmer<br/>kalibreringsvärdena igen, eller så</li> </ul>                                                                                                    |

väljer du mätläge för matristyp 2

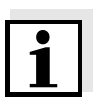

#### Obs!

Inmatning av kalibreringsvärden som överskrider mätområdet leder till ett kalibreringsfel. Storleken på mätområdet beror på det valda mätläget (matristyp) (se avsnitt 3.4.3).

#### Ange Kalibreringsdata

| 11 | Växla till TSS-givarens inställningstabell.                                                   |
|----|-----------------------------------------------------------------------------------------------|
| 12 | Byt till <i>Kalibreringsdata</i> -menyn med <b>&lt;▲▼∢Þ&gt;</b> och <b><ok></ok></b> .        |
| 13 | Välj Användar kalmenyalternativet med $< \blacktriangle \lor < >$ och $< OK >$ .              |
| 14 | Välj <i>Meny val</i> -menyalternativet med <b>&lt;▲▼∢Þ&gt;</b> och <b><ok></ok></b> .         |
| 15 | Välj <i>Mätpar 13</i> -menyalternativet med <b>&lt;</b> ▲▼ <b>∢</b> ▶> och <b><ok></ok></b> . |

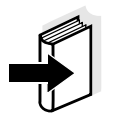

#### Obs!

Exempel på giltiga värdepardata finns i avsnitt 4.2.2. Maximalt 8 värdepar kan anges för *Användar kal.* 

16 Välj *TSS värde 1*-menyalternativet med **<**▲**▼◀>** och **<OK>**.

| 17 | Ange värdet för innehållet av totala suspenderade fasta<br>partiklar (TSS i g/l) från referensmätningen med <▲▼◀►><br>och < <b>OK&gt;</b> . |
|----|----------------------------------------------------------------------------------------------------|
| 18 | Välj <i>SiO2 värde 1</i> -menyalternativet med $< \blacktriangle \lor < >$ och $< OK >$ .                                                   |
| 19 | Ange det associerade SiO2-värdet (SiO2 i g/l) mätt med ViSolid <sup>®</sup> 700 IQ (SW) med <b>&lt;▲▼∢▶&gt;</b> och <b><ok></ok></b> .      |
| 20 | Upprepa steg 13–18 tills önskat antal värdepar (mellan 1 och 8) har matats in.                                                              |
| 21 | Avsluta inmatningen av kalibreringsdata med Spara och avsluta.                                                                              |

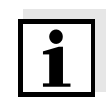

#### Obs!

För att förenkla inställningarna vid inmatning av kalibreringsdata är standardiserade höga upplösningar på 0,001 g/l möjliga. Det är dock inte lämpligt att använda dessa i samtliga fall.

Inmatade kalibreringsdata utvärderas av systemet. Inmatningen av kalibreringsvärdeparen kan ge följande resultat:

#### Resultat efter inmatning av *Kalibreringsdata*

| Möjliga displayer | Loggboksposter<br>(innebörd/handlingar)                                                  |
|-------------------|------------------------------------------------------------------------------------------|
| Mätvärdesdisplay  | Framgångsrika nya giltiga<br>kalibreringsvärdepar har angetts för givaren.               |
| "I                | Kalibreringsvärdepar accepteras inte.<br>Givaren är blockerad för mätning.               |
|                   | <ul> <li>Ange värdena igen och säkerställ att de<br/>anges i fallande ordning</li> </ul> |
|                   | <ul> <li>Visa loggboksposten.</li> </ul>                                                 |

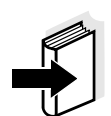

#### Obs!

Information om innehåll och struktur för loggboken och hur du öppnar den finns i kapitlet LOGGBOK i IQ SENSOR NET-systemets bruksanvisning.

# 5 Underhåll, rengöring, tillbehör

5.1 Allmän information

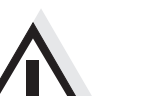

#### VARNING

Kontakt med provet kan vara farligt för användaren! Beroende på typ av prov måste lämpliga skyddsåtgärder vidtas (skyddskläder, skyddsglasögon m.m.).

ViSolid<sup>®</sup> 700 IQ (SW)-givaren kräver vanligtvis inget underhåll. Ultraljudssystemet som hela tiden körs förhindrar ackumulering av föroreningar redan från början.

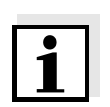

#### Obs!

Om givaren förblir i provet under en längre tid när systemet inte är i drift, rekommenderar vi att du rengör axeln och mätfönstren.

#### 5.2 Rengöra givaraxel och mätfönster

Vid normal drift (t.ex. kommunalt avloppsvatten) rekommenderas rengöring:

- om det finns någon förorening (enligt visuell kontroll)
- om givaren inte varit i drift under längre tid, men varit nedsänkt i mätmediet
- om de uppmätta värdena misstänks vara felaktiga (vanligtvis för låga)
- om SensCheck-meddelandet visas i loggboken (när prover av matristyp 1 används)
- för regelbunden rengöring (vid användning av prover av matristyp 2)
- om det finns misstanke om att mätfönstret är förorenat, t.ex. av torkad smuts under drift i det fria

| Rengöringsmedel | Förorening                                                 | Rengöringsmedel                                                 |
|-----------------|------------------------------------------------------------|-----------------------------------------------------------------|
|                 | Slam och löst vidhäftande smuts<br>eller biologiska filmer | Mjuk trasa eller mjuk borste,<br>varmt kranvatten med diskmedel |
|                 | Salt och/eller kalkavlagringar                             | Ättiksyra (volymprocent = 20 %),<br>mjuk trasa eller mjuk svamp |

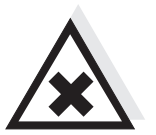

#### FÖRSIKTIGHET

Ättiksyra irriterar ögonen och huden. Vid hantering av ättiksyra, använd alltid skyddshandskar och skyddsglasögon.

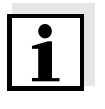

#### Obs!

Vi rekommenderar inte att du skruvar loss givaren från givaranslutningskabeln vid rengöring av givaraxeln och mätfönstret. Annars kan fukt och/eller smuts komma in i anslutningen och orsaka kontaktproblem.

Om du behöver koppla bort givaren från givaranslutningskabeln observerar du följande punkter.

- Innan du kopplar bort givaren från SACIQ (SW)-givaranslutningskabeln tar du bort eventuella större föroreningar från givaren, särskilt i området kring anslutningen (borsta av den i en hink med kranvatten, tvätta av den med en slang eller torka av den med en trasa).
- Skruva loss givaren från SACIQ (SW)-givaranslutningskabeln.
- Placera alltid ett skyddslock på givarens plugghuvud och på SACIQ (SW)-givaranslutningskabeln så att ingen fukt eller smuts kan komma in i kontaktytorna. Det ingår i standardleveransen av SACIQ SW-givaranslutningskabeln.
- I korrosiva miljöer stänger du det torra uttaget för givaranslutningskabeln med en skruvbar SACIQ-Plug för att skydda de elektriska kontakterna från korrosion. Skyddspluggen finns tillgänglig som tillbehör (se avsnitt 5.3 TILLBEHÖR).

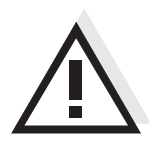

#### FÖRSIKTIGHET

Givaren blir varm under drift i det fria. Därför kan föroreningar samlas i närheten av mätfönstret på grund av vätska som avdunstar. Undvik därför långvarig drift i det fria.

Rengöring

| 1 | Dra ut givaren ur provet.                                                                                                    |
|---|----------------------------------------------------------------------------------------------------|
| 2 | Ta bort all grov smuts från givaren (genom att borsta av den i<br>en hink kranvatten, spraya bort den med en slang eller torka av<br>den med en trasa). |
| 3 | Rengör givaraxeln och mätfönstret enligt beskrivningen i avsnittet RENGÖRINGSMEDEL.                                                                     |
| 4 | Skölj sedan noggrant med kranvatten.                                                                                                    |

#### 5.3 Tillbehör

| Beskrivning                                 | Modell     | Beställningsnr. |
|---------------------------------------------|------------|-----------------|
| Skruvbar plugg för<br>givaranslutningskabel | SACIQ-Plug | 480 065         |

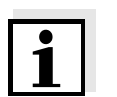

#### Obs!

Information om andra IQ SENSOR NET-tillbehör finns i WTW-katalogen och på internet.

# 6 Vad ska jag göra om ...

| Mekanisk skada                               | Orsak                                                                                                    | Lösning                                                                                                    |
|----------------------------------------------|----------------------------------------------------------------------------------------------------|----------------------------------------------------------------------------------------------------|
| pa givaren                                   |                                                                                                    | <ul> <li>Lämna tillbaka givaren</li> </ul>                                                                                             |
| Displayen visar alltid "0"                   | Orsak                                                                                                    | Lösning                                                                                                    |
|                                              | <ul> <li>Första kalibreringsvärdeparet är<br/>ofullständigt</li> </ul>                                                       | <ul> <li>Ange TSS-värdet för det för-<br/>sta kalibreringsvärdeparet</li> </ul>                                                        |
| TSS-displayen motsvarar                      | Orsak                                                                                                    | Lösning                                                                                                    |
| laboratoriebestämningen                      | <ul> <li>Korrigeringsfaktorn är felaktigt<br/>inställd</li> </ul>                                                            | <ul> <li>Ställ in korrigeringsfaktorn<br/>igen: Korrigeringsfaktor =<br/>TSS-värde (laboratorium) /<br/>TSS-värde (display)</li> </ul> |
| Visning av OFL                               | Orsak                                                                                                    | Lösning                                                                                                    |
|                                              | <ul> <li>Mätområdet har överskridits</li> </ul>                                                                              | <ul> <li>Se loggboken</li> </ul>                                                                                                    |
|                                              | <ul> <li>Första kalibreringsvärdeparet är<br/>ofullständigt</li> </ul>                                                       | <ul> <li>Ange SiO2-värdet för det för-<br/>sta kalibreringsvärdeparet</li> </ul>                                                       |
|                                              | <ul> <li>Två identiska SiO2-värden<br/>matades in efter varandra</li> </ul>                                                  | <ul> <li>Ange värdeparen i fallande<br/>ordning</li> </ul>                                                                             |
|                                              |                                                                                                    |                                                                                                    |
| Visning av ""                                | Orsak                                                                                                    | Lösning                                                                                                    |
|                                              | <ul> <li>Uppmätt värde ogiltigt</li> </ul>                                                                                   | <ul> <li>Se loggboken</li> </ul>                                                                                                    |
|                                              | <ul> <li>Felaktigt kalibreringsvärde har<br/>angetts</li> </ul>                                                              | <ul> <li>Korrigera kalibreringsvär-<br/>dena och ange dem igen</li> </ul>                                                              |
|                                              |                                                                                                    |                                                                                                    |
| Visning av                                   | Orsak                                                                                                    | Lösning                                                                                                    |
| TSS: ""<br>Sekundär parameter<br>SiO2: "OFL" | <ul> <li>Det optiska mätområdet för SiO2<br/>överskrids. Visning av ett giltigt<br/>TSS-mätvärde är inte möjligt.</li> </ul> | <ul> <li>Se loggboken<br/>(meddelandekod EA6243,<br/>se avsnitt 8.1.1)</li> </ul>                                                      |

| Mätvärdet fluktuerar<br>kraftigt | Orsak                                                                                                    | Lösning                                                                                                 |
|----------------------------------|----------------------------------------------------------------------------------------------------|----------------------------------------------------------------------------------------------------|
|                                  | <ul> <li>Det finns gasbubblor i mediet<br/>framför mätfönstren</li> </ul>                                            | <ul> <li>Kontrollera givarens<br/>installationsposition (se<br/>avsnitt 3.2 och avsnitt 3.3)</li> </ul> |
|                                  | <ul> <li>Tid för signalmedelvärde för kort<br/>för låga värden av totala<br/>suspenderade fasta partiklar</li> </ul> | <ul> <li>Öka signalmedelvärdesti-<br/>den</li> </ul>                                                    |
|                                  | <ul> <li>Inhomogent mätmedium</li> </ul>                                                                             |                                                                                                    |
|                                  |                                                                                                    |                                                                                                    |

| Uppmätta värden<br>för låga | Orsak                                    | Lösning                                                     |
|-----------------------------|------------------------------------------|-------------------------------------------------------------|
|                             | <ul> <li>Mätfönstret smutsigt</li> </ul> | <ul> <li>Rengör mätfönstret (se<br/>avsnitt 5.2)</li> </ul> |

| Uppmätta värden | Orsak                                                                     | Lösning                                                                                                    |  |  |  |
|-----------------|---------------------------------------------------------------------------|----------------------------------------------------------------------------------------------------|--|--|--|
|                 | <ul> <li>Det finns gasbubblor i mediet<br/>framför mätfönstren</li> </ul> | <ul> <li>Kontrollera givarens<br/>installationsposition (se<br/>avsnitt 3.2 och avsnitt 3.3)</li> </ul>                  |  |  |  |
|                 | – Ljusspridning på väggarna                                               | <ul> <li>Kontrollera givarens<br/>installationsposition (se<br/>avsnitt 3.2 och avsnitt 3.3)</li> </ul>                  |  |  |  |
|                 |                                                                           | <ul> <li>Kompensera om nödvändigt<br/>för eventuella effekter som<br/>inte kan åtgärdas genom<br/>kalibrering</li> </ul> |  |  |  |
|                 | <ul> <li>Mätfönstret smutsigt</li> </ul>                                  | <ul> <li>Rengör mätfönstret (se<br/>avsnitt 5.2)</li> </ul>                                                              |  |  |  |

# 7 Tekniska data

#### 7.1 Mätegenskaper

Mätprincip

Procedur för att mäta spritt ljus. Mätning i följande enheter:

- g/I TSS (totala suspenderade fasta partiklar)
- % TSS (totala suspenderade fasta partiklar)
- g/l SiO<sub>2</sub>
- % SiO<sub>2</sub>

| Mätområden och  | Uppmätt parameter    | Mätområden                                                                             | Upplösning                                                     |  |
|-----------------|----------------------|----------------------------------------------------------------------------------------|----------------------------------------------------------------|--|
| approximity and | g/I TSS              | 0 400,0 mg/L<br>0 4000 mg/L<br>0 25,00 g/L<br>0 40,00 g/L<br>0 400,0 g/L<br>0 1000 g/L | 0,1 mg/l<br>1 mg/l<br>0,01 g/l<br>0,01 g/l<br>0,1 g/l<br>1 g/l |  |
|                 | % TSS                | 0 400,0 ppm<br>0 4000 ppm<br>0 2,500 %<br>0 4,000 %<br>0 40,00 %<br>0 100,0 %          | 0,1 ppm<br>1 ppm<br>0,001 %<br>0,001 %<br>0,01%<br>0,1%        |  |
|                 | g/l SiO <sub>2</sub> | 0 400,0 mg/L<br>0 4000 mg/L<br>0 25,00 g/L<br>0 40,00 g/L<br>0 300,0 g/L               | 0,1 mg/l<br>1 mg/l<br>0,01 g/l<br>0,01 g/l<br>0,1 g/l          |  |
|                 | % SiO <sub>2</sub>   | 0 400,0 ppm<br>0 4000 ppm<br>0 2,500 %<br>0 4,000 %<br>0 30,00 %                       | 0,1 ppm<br>1 ppm<br>0,001 %<br>0,001 %<br>0,01 %               |  |

## 7.2 Tillämpningsegenskaper

| Tillåtet                            | Mätmedium                                                                                             | 0 °C – + 60 °C              |  |  |  |
|-------------------------------------|----------------------------------------------------------------------------------------------------|-----------------------------|--|--|--|
| temperaturomrade                    | Transport/förvaring                                                                                   | -5 °C – + 65 °C             |  |  |  |
| Tillåtet pH-område<br>för mätmediet | 4– 12                                                                                                 |                             |  |  |  |
| Tryckmotstånd                       | Givare med ansluten SACIQ (SW)-givaranslutningskabel:                                                 |                             |  |  |  |
|                                     | Max. tillåtet övertryck                                                                               | 10 <sup>6</sup> Pa (10 bar) |  |  |  |
|                                     | Max. tillåtet undertryck tillfälligt 5 x 10 <sup>4</sup> Pa (0,5 bar)                                 |                             |  |  |  |
|                                     | Givaren uppfyller alla krav enligt artikel 3(3) i direktivet 97/23/EC ("tryckutrustningsdirektivet"). |                             |  |  |  |
| Typ av skydd                        | Givare med ansluten SACIQ (SW)-givaranslutningskabel:<br>IP 68, 10 bar (10 <sup>6</sup> Pa)           |                             |  |  |  |
| Nedsänkningsdjup                    | min. 10 cm; max. 100 m djup                                                                           |                             |  |  |  |
| Arbetsposition                      | see avsnitt 3.2 INSTALLATION                                                                          |                             |  |  |  |
| Tillämpningsområden                 | Vatten- och avloppsvattenövervakning                                                                  |                             |  |  |  |

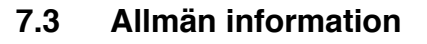

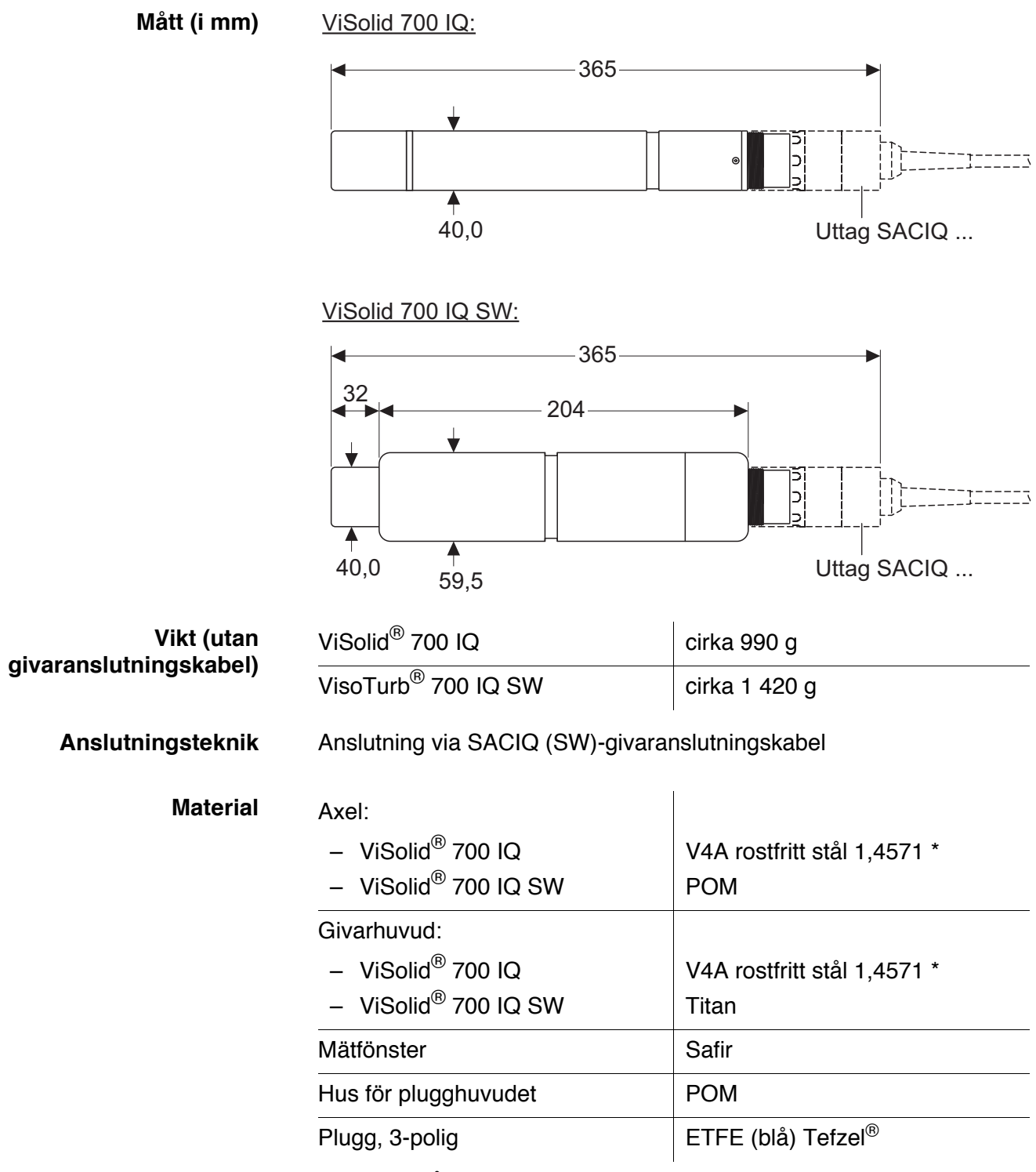

\*Rostfritt stål kan vara känsligt för korrosion vid kloridkoncentrationer av ≥ 500 mg/l och högre. Vi rekommenderar att du använder SW-givare för tillämpningar i sådana testlösningar.

| Material                                               | Axel                                                                                                    | V4A rostfritt stål 1,4571 *                                                       |  |  |  |  |
|--------------------------------------------------------|----------------------------------------------------------------------------------------------------|-----------------------------------------------------------------------------------|--|--|--|--|
|                                                        | Mätfönster                                                                                                    | Safir                                                                             |  |  |  |  |
|                                                        | Hus för plugghuvudet                                                                                                    | РОМ                                                                               |  |  |  |  |
|                                                        | Plugg, 3-polig ETFE (blå) Tefzel <sup>®</sup>                                                                                         |                                                                                   |  |  |  |  |
|                                                        | *Rostfritt stål kan vara känsligt för korrosion vid kloridkoncentrationer<br>av ≥ 500 mg/l och högre.                                 |                                                                                   |  |  |  |  |
| Rengöringssystem                                       | Ultraljudsprincipen                                                                                                    |                                                                                   |  |  |  |  |
| Automatisk<br>givarövervakning<br>(SensCheck-funktion) | <ul> <li>Identifiering av eventuella mätfel (i matris typ 1)</li> <li>Identifiering av eventuella fel i rengöringssystemet</li> </ul> |                                                                                   |  |  |  |  |
| Instrumentsäkerhet                                     | Tillämpliga normer                                                                                                    | <ul> <li>EN 61010-1</li> <li>UL 61010-1</li> <li>CAN/CSA C22.2#61010-1</li> </ul> |  |  |  |  |

### 7.4 Elektriska data

| Nominell spänning | max. 24 VDC<br>via IQ SENSOR NET (mer<br>information finns i kapitlet<br>TEKNISKA DATA i IQ SENSOR NET<br>systemets bruksanvisning) |
|-------------------|----------------------------------------------------------------------------------------------------|
| Energiförbrukning | 1,5 W                                                                                                    |
| Skyddsklass       |                                                                                                    |

## 8 Index

#### 8.1 Förklaring av meddelandena

I detta kapitel finns en lista över alla meddelandekoder och relaterade meddelandetexter som kan förekomma i loggboken för IQ SENSOR NET-systemet för ViSolid<sup>®</sup> 700 IQ (SW)-givaren.

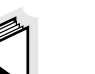

#### Obs!

Information om

- loggbokens innehåll och struktur samt
- meddelandekodens struktur

finns i kapitlet LOGGBOK i bruksanvisningen för IQ SENSOR NET-systemet.

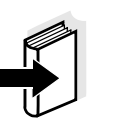

#### Obs!

Alla meddelandekoder för ViSolid<sup>®</sup> 700 IQ (SW) avslutas med siffran "342".

#### 8.1.1 Felmeddelanden

| Meddelandekod | Meddelandetext                                                                                                    |
|---------------|----------------------------------------------------------------------------------------------------|
| EA2342        | Sensortemperatur för hög!<br>* Kontrollera processen                                                                                                    |
| EA3342        | Sensortemperatur för lÂg!<br>* Kontrollera processen och applikationen                                                                                                    |
| EA6342        | Mätomådet har överskridits eller underskridits<br>* Kontrollera processen<br>* Välj annat mätområde<br>* Sänk ned givaren i provet<br>* Välj en bubbelfri plats för mätning<br>* Ta bort främmande föremål från givaren<br>* Undvik påverkan av stora främmande ämnen<br>* Rengör givaren<br>* Öka signalens genomsnittliga tid |
| EA7342        | Ultraljudsrengöringssystemet avstängt<br>* Kontrollera provets temperatur<br>* Sänk ned givaren i provet                                                                                                    |

| Meddelandekod | Meddelandetext                                                                                                    |
|---------------|----------------------------------------------------------------------------------------------------|
| EC2342        | Användarkalibreringsfel,<br>kontrollera TSS/SiO2-paret med varianter<br>* Alla TSS-värden inom mätområdet?<br>(se bruksanvisningen)<br>* Minst ett värdepar angett?<br>* Alla TSS- och SiO2-värden angivna?<br>* Alla TSS/SiO2-par i fallande ordning?<br>* Par 1 = högsta TSS- och SiO2-värde? |
| EI1342        | Spänning för lÂg<br>* Kontrollera installation och kabellängder, följ installationsanvisning<br>* Nätdel/-arna överbelastad/-e, lägg till matningsmodul/-er<br>* Trasiga komponenter, byt ut komponenter                                                                                        |
| EI2342        | Spänning för lÂg, drift ej möjlig<br>* Kontrollera installation och kabellängder, följ installationsanvisning<br>* Nätdel/-arna överbelastad/-e, lägg till matningsmodul/-er<br>* Kontrollera anslutningsplintar och modulanslutningar<br>* Trasiga komponenter, byt ut komponenter             |
| ES1342        | KomponenthÂrdvara defekt<br>* Kontakta service                                                                                                    |
| ESD342        | SensCheck: Mätstörning<br>* Sänk ner sensorn i processen<br>* Välj mätpunkt fri frÂn luftbubblor<br>* Rengör sensorn frÂn föroreningar<br>* Undvik inflytande av stora föroreningar<br>* Rengör sensorn<br>* Öka mätsignaldämpningen                                                            |
| ESE342        | SensCheck: Ultraljudsrengöring defekt<br>* Returnera sensor för service                                                                                                    |
|               | 8.1.2 Infomeddelanden                                                                                                    |
| Meddelandekod | Meddelandetext                                                                                                    |
| IA1342        | Ultraljudsrengöring pÂslagen<br>* Kontrollera sensorn visuellt                                                                                                    |

\* Rengör sensorn om nödvändigt

#### 8.2 Statusinformation

Statusinformationen är kodad information om aktuell status för en givare. Varje givare skickar denna statusinformation till styrenheten. Statusinformationen för givarna består av 32 bitar, som var och en kan ha värdet 0 eller 1.

| 0 1 2 3 4 5 6 7         | 8 9 10 11 12 13 14 15   |           |
|-------------------------|-------------------------|-----------|
| 1 0 0 0 0 0 0 0         | 000000000               | (allmänt) |
| 000000000               | 000000000               | (intern)  |
| 16 17 18 19 20 21 22 23 | 24 25 26 27 28 29 30 31 | 1         |

Bitarna 0–15 är reserverade för allmän information. Bitarna 16–21 är reserverade för intern serviceinformation.

Du får statusinformation:

- via en manuell fråga i menyn *Einstellungen/Inställning/Service/Lista* över alla komponenter (se systemets bruksanvisning)
- via en automatisk förfrågan
  - från en överordnad processtyrning (t.ex. vid anslutning till Profibus)
  - från IQ Data Server (se bruksanvisningen för IQ SENSOR NET Software Pack)

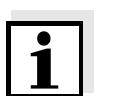

#### Obs!

Utvärderingen av statusinformationen, t.ex. vid en automatisk förfrågan, måste göras individuellt för varje bit.

ViSolid<sup>®</sup> 700 IQ (SW)

Statusinformation, allmän struktur

Statusinformation

| Statusbit | Förklaring                            |
|-----------|---------------------------------------|
| Bit 0     | KomponenthÂrdvara defekt              |
| Bit 1     | SensCheck: Mätstörning                |
| Bit 2     | SensCheck: Ultraljudsrengöring defekt |
| Bit 3-31  | -                                     |

# 9 Bilaga

#### 9.1 Kontrollera kalibreringsvärden

Genom att kontrollera värdeparen kan eventuella kalibreringsfel undvikas redan innan inmatningen av kalibreringsvärdeparen.

Utför en kontroll med EC2342-meddelandetexten:

\* Alla TSS-värden inom mätområdet?

(se bruksanvisningen)

\* Minst ett värdepar angett?

\* Alla TSS- och SiO2-värden angivna?

\* Alla TSS/SiO2-par i fallande ordning?

\* Par 1 = högsta TSS- och SiO2-värde?

| Sekvens                                          | Max. v | Max. värde -> |   | -> | -> |   |   | Min. värde |  |
|--------------------------------------------------|--------|---------------|---|----|----|---|---|------------|--|
| Värdepar                                         | 1      | 2             | 3 | 4  | 5  | 6 | 7 | 8          |  |
| Totala suspenderade<br>fasta partiklar [g/l] TSS |        |               |   |    |    |   |   |            |  |
| SiO2-värde [g/l] Si02                            |        |               |   |    |    |   |   |            |  |

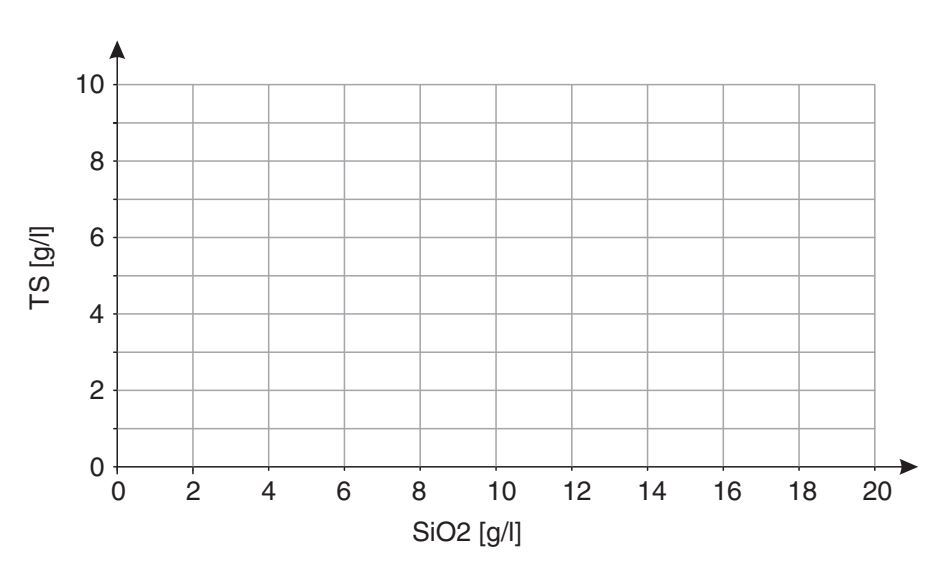

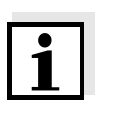

#### Obs!

Exempel på giltiga värdepardata finns i avsnitt 4.2.2. Diagrammet över värdeparen får inte innehålla någon vändpunkt inom det erforderliga mätområdet (se avsnitt 4.2.4).

# Xylem |ˈzīləm|

1) Den vävnad i växter som transporterar vatten upp från roten.

2) Ett ledande globalt företag inom vattenteknik.

Vi är ett globalt team med ett gemensamt mål: att skapa avancerade tekniska lösningar för världens vattenutmaningar. Att utveckla nya tekniker som förbättrar hur vatten används, lagras och återanvänds i framtiden är centralt för vårt arbete. Våra produkter och tjänster transporterar, behandlar, analyserar, övervakar och returnerar vatten till miljön, i installationer i offentliga anläggningar, industrier, bostadsbyggnader och kommersiella byggnader.

Xylem erbjuder också ett ledande sortiment av smarta mätare, nätverkstekniker och avancerade analytiska lösningar för vatten-, elektricitets- och gasföretag. Vi har starka långvariga relationer med kunder i över 150 länder som känner oss genom vår starka kombination av ledande varumärken och applikationsexpertis med en kraftig inriktning på att utveckla mångsidiga, hållbara lösningar.

#### Mer information om hur Xylem kan hjälpa dig finns på www.xylem.com

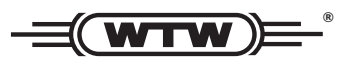

Service och returer: Xylem Analytics Germany Sales GmbH & Co.KG WTW Am Achalaich 11 82362 Weilheim Tyskland

Tel.: +49 881 183-325 Fax: +49 881 183-414 E-post: wtw.rma@xylem.com Internet: www.xylemanalytics.com

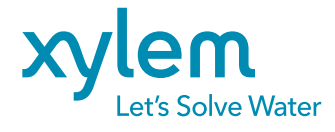

Xylem Analytics Germany GmbH Am Achalaich 11 82362 Weilheim Tyskland CE UK CA